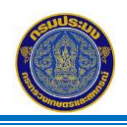

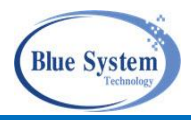

#### สารบัญ

| .1บทบาทการใช้งานระบบ                                                                  | 2  |
|---------------------------------------------------------------------------------------|----|
| .2การเข้าระบบ                                                                         | 2  |
| 2.1 การเปลี่ยนบทบาทการใช้งาน                                                          | 4  |
| 2.2 เมนูการใช้งาน                                                                     | 5  |
| 3การเปลี่ยนรหัสผ่านและการแก้ไขข้อมูลส่วนตัว                                           | 5  |
| 3.1 การเปลี่ยนรหัสผ่าน                                                                | 6  |
| 3.2 การแก้ไขข้อมูลส่วนตัว                                                             | 6  |
| 4ระบบบันทึกเรือเข้าออกรายวัน                                                          | 7  |
| 4.1 รายละเอียดรายการเอกสารแจ้งเข้าออกประจำวัน                                         | 8  |
| 4.2 การเพิ่มรายการเรือแจ้งเข้าออกท่า                                                  | 9  |
| 4.2.1 เรือประมงพาณิชย์ รายงานศูนย์ PIPO                                               | 9  |
| 4.2.2 เรือประมงพาณิชย์ และเรือประมงพื้นบ้านที่ไม่รายงานศูนย์ PIPO                     | 14 |
| 4.2.3 การเพิ่มรายการเรือแจ้งเข้าออก กรณีเป็นเรือที่ไม่ทราบเลขทะเบียนเรือหรือเรืออื่นๆ |    |
| 4.3 การแก้ไขข้อมูลรายการแจ้งเข้าออกท่า                                                | 18 |
| 4.4. เรือค้างท่า                                                                      | 19 |
| 4.4.1 การบันทึกข้อมูลการแจ้งออกจากท่า                                                 | 20 |
| .5บันทึกน้ำหนักสัตว์น้ำขึ้นท่า                                                        | 21 |
| 5.1 รายการ Landing Declaration                                                        | 21 |
| 5.2 รายละเอียดเอกสาร Landing Declaration (LD)                                         | 23 |
| 5.2.1 ส่วนรายละเอียด                                                                  | 23 |
| 5.2.2 ส่วนรายงานแจ้งเข้าออก PIPO                                                      | 24 |
| 5.2.3 การขนถ่ายทางรถยนต์และการเพิ่มเอกสารขนถ่ายทางรถยนต์ (TT)                         | 24 |
| 5.2.4. ส่วนข้อมูลการชั่งน้ำหนัก                                                       | 28 |
| 5.3 การส่งข้อมูลไปให้เจ้าหน้าที่ศูนย์ PIPO พิจารณาอนุมัติเอกสาร                       | 29 |
| 5.4 การพิมพ์เอกสารแบบสรุปรายวัน Landing Declaration                                   | 30 |

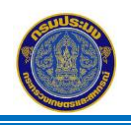

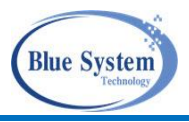

#### 1. บทบาทการใช้งานระบบ

#### 1.1 บทบาท "ผู้ประกอบการท่าเทียบเรือ"

1.1.1 ตรวจสอบ, แก้ไข , บันทึก และยกเลิก เอกสารบันทึกเรือเข้าออกรายวัน (Daily Port: DP)

1.1.2 ค้นหาเอกสารบันทึกเรือเข้าออกรายวัน (Daily Port: DP)

1.1.3 ตรวจสอบ,แก้ไข , บันทึก หรือยกเลิก รายการเรือค้างท่า

1.1.4 ตรวจสอบ, แก้ไข , บันทึก , ยกเลิก เอกสารบันทึกน้ำหนักสัตว์น้ำขึ้นท่า (Landing Declaration: LD)

1.1.5 ค้นหาเอกสารบันทึกน้ำหนักสัตว์น้ำขึ้นท่า (Landing Declaration: LD)

1.1.6 บันทึกส่งเอกสารบันทึกน้ำหนักสัตว์น้ำขึ้นท่า (Landing Declaration: LD) ให้เจ้าหน้าที่ประจำศูนย์ PIPO อนุมัติเอกสาร

1.1.7 ตรวจสอบ,แก้ไข , บันทึก หรือยกเลิก รายการเอกสารการขนถ่ายทางรถยนต์

#### 2. การเข้าระบบ

ระบบทำงานในลักษณะ Web Application โดยใช้งานผ่านระบบ Web Browser เช่น

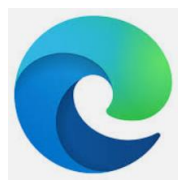

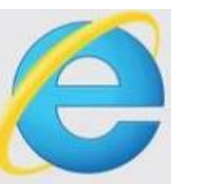

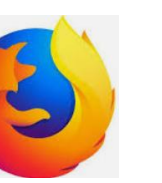

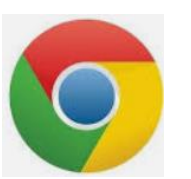

Microsoft edge

e Internet Explorer

Firefox

Google Chrome

#### Url Address เข้าระบบงาน

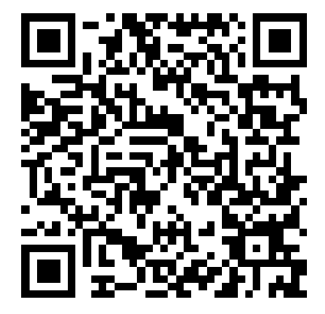

หรือ

https://traceability.fisheries.go.th/

https://traceability.fisheries.go.th/tds

หรือ

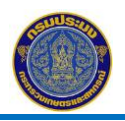

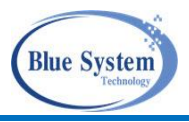

| 😂 THAI FLAGGED CATCH CERTIFICATION SYSTEM                |                                               |
|----------------------------------------------------------|-----------------------------------------------|
|                                                          |                                               |
| Handland Catel                                           | Tegisru<br>nitairu                            |
|                                                          | เข้าสู่ระบบ<br>ต้องการเป็นสมาชิก?             |
| Fishing Vesser                                           | ลงทะเบียน                                     |
| © 2021 Fisheries Department. All Rights Reserved.   Help | Powered by myHR Co.,Ltd.   TFCC Version 3.8.0 |

รูปที่ 1 การ login เข้าระบบ

จากรูปที่ 1 ใส่ชื่อผู้ใช้งานและรหัสผ่าน คลิกปุ่มเข้าสู่ระบบต่อจากนั้นระบบแสดงหน้าจอหหลักเมนูหลักการใช้งาน ตามรูปที่ 2

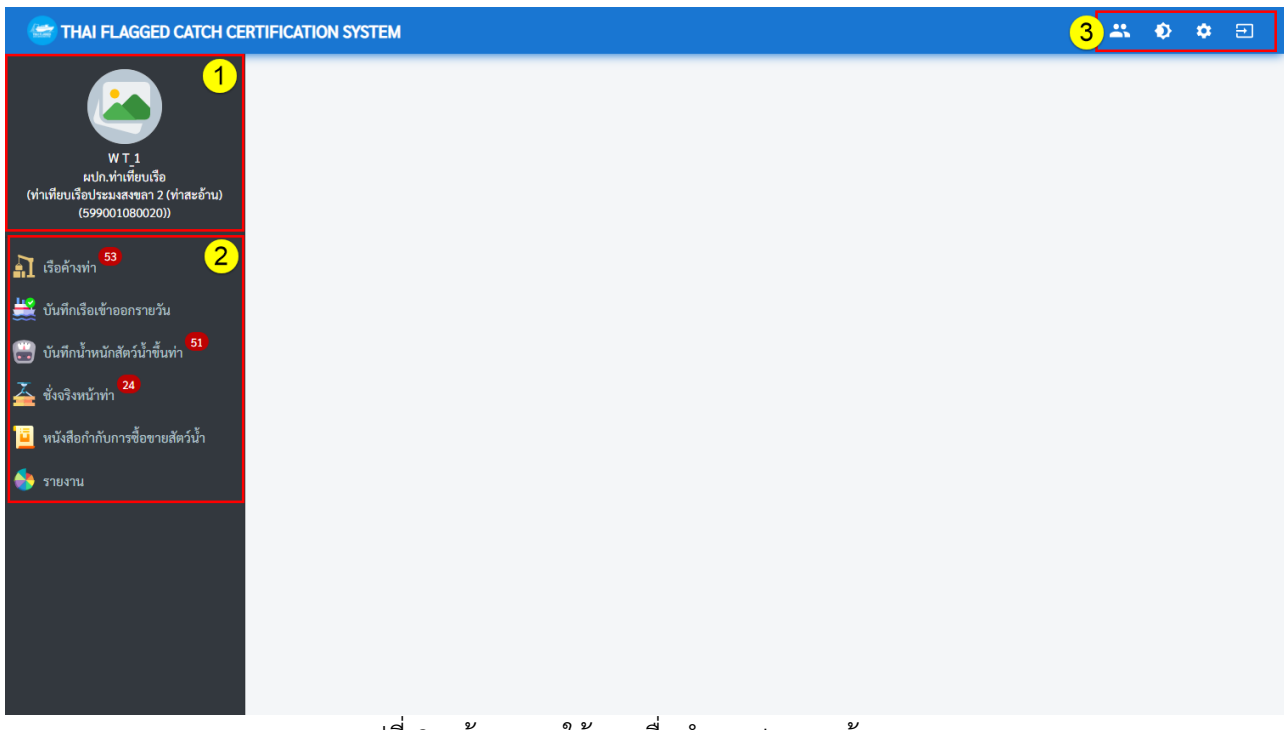

รูปที่ 2 หน้าจอการใช้งานเมื่อทำการ login เข้าระบบ

จากรูปที่ 2 อธิบายส่วนประกอบหน้าจอการใช้งานได้ ดังนี้

- หมายเลข 1 ส่วนแสดงข้อมูลผู้ใช้งานระบบ
- หมายเลข 2 ส่วนแสดงรายการเมนูการใช้งานตามสิทธิ์ของผู้ใช้งานระบบ
- หมายเลข 3 สัญลักษณ์การตั้งค่าต่าง ๆ
- การตั้งค่าต่าง ๆ อธิบายได้ ดังนี้

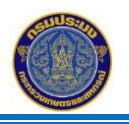

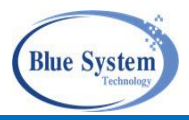

- 🐣 เปลี่ยนบทบาทการใช้งาน จะแสดงเมื่อผู้ใช้งานได้รับมอบหมายการใช้งานมากกว่า 1 บทบาท
  - การสลับสีพื้นหลัง (Background) จากขาวเป็นดำ และจากดำเป็นขาว
  - สัญลักษณ์สำหรับใช้ออกจากระบบ
  - สัญลักษณ์สำหรับการตั้งค่าการใช้งานต่าง ๆ ในระบบ
- หมายเลข 4 ส่วนแสดงข้อมูลส่วนตัวและบทบาทหน้าที่ของผู้ใช้งานระบบ

## 2.1 การเปลี่ยนบทบาทการใช้งาน

Ð

0

กรณีที่ผู้ใช้งานได้รับมอบหมายการใช้งานมากกว่า 1 บท จะแสดงสัญลักษณ์ 🌥 เมื่อคลิก ระบบจะ แสดงชื่อบทบาทของแต่ละสถานประกอบการขึ้นมา เช่น

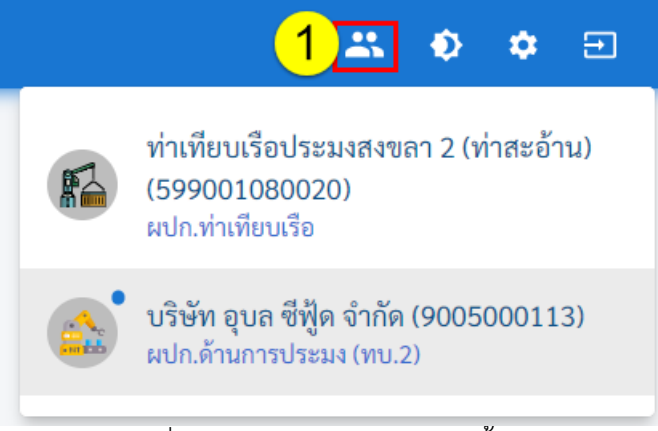

## รูปที่ 3 บทบาทการใช้งานระบบทั้งหมด

จากรูปที่ 3 อธิบายได้ ดังนี้

หมายถึง • บทบาทหลัก เมื่อlogin เข้าระบบ ผู้ใช้งานเข้าสู่บทบาทหลัก จากรูปตัวอย่าง บทบาทหลัก คือ ผปก. บริษัท อุบล ซีฟู้ด จำกัด และเมื่อต้องการเปลี่ยนบทบาทอื่นทำได้โดยคลิกที่ชื่อบทบาทนั้น ต่อจากนั้นจะมี ข้อความเพื่อยืนยัน

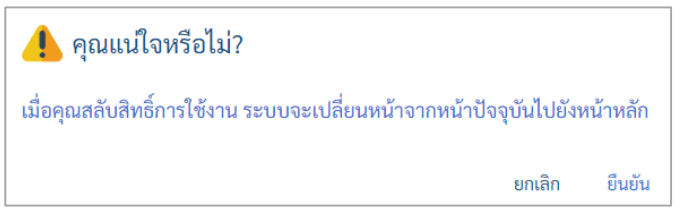

เมื่อคลิก ยืนยัน ระบบจะเปลี่ยนบทบาทให้โดยอัตโนมัติ หน้าจอและเมนูการใช้งานจะเปลี่ยนไปเมื่อบทบาท เปลี่ยนไป จากตัวอย่างเมื่อยืนยันจะเปลี่ยนบทบาทเป็นผู้ประกอบการท่าเทียบเรือประมงสงขลา 2 (ท่าสะอ้าน) เลข ใบอนุญาตท่าเทียบเรือ 599001080020

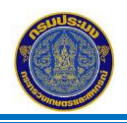

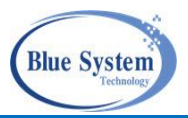

### 2.2 เมนูการใช้งาน

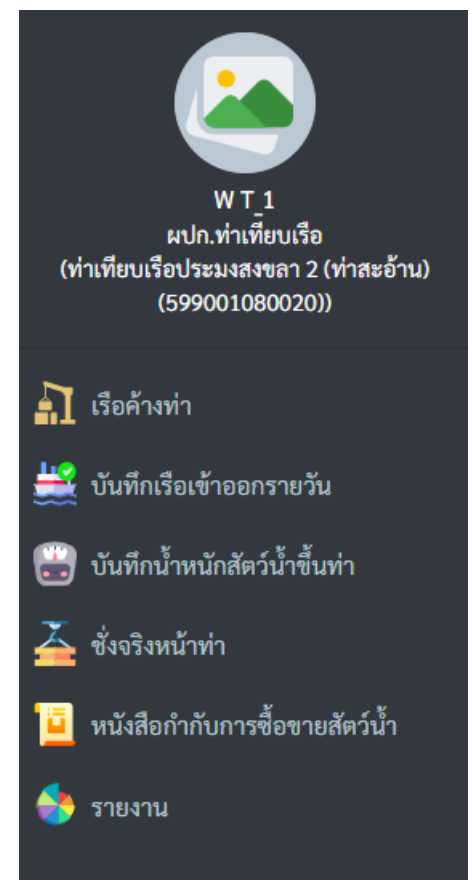

รูปที่ 4 เมนูการงานระบบบันทึกเรือเข้าออกท่าและระบบบันทึกสัตว์น้ำขึ้นท่า

## 3. การเปลี่ยนรหัสผ่านและการแก้ไขข้อมูลส่วนตัว

| CATCH CERT                                                     | IFICATION SYSTEM  |                           |    |                                  | 🚢 🔶 🌣 🖻                                               |
|----------------------------------------------------------------|-------------------|---------------------------|----|----------------------------------|-------------------------------------------------------|
| WT1<br>ผปก.ท่าเพียบเรือ<br>(แพปลาสินไพบูลย์ชัย (598301080004)) | 💿 ข้อมูลส่วนตัว 🗡 | 3                         |    | <b>บทบาท</b><br>2 ค้นหา<br>บทบาท | ทบ.2/ท่าเทียบเรือ/ศุนย์ PIPO/สาขา                     |
| N                                                              |                   |                           | 1  | ผปก.ท่าเทียบเรือ                 | ท่าเทียบเรือประมงระนอง (598501080068)                 |
| 취 เรือค้างท่า                                                  |                   |                           | 2  | ผปก.ท่าเทียบเรือ                 | เพชรนางพญา 2 (598015080018)                           |
| 🗮 บันทึกเรือเข้าออกรายวัน                                      | d.                | W T 1                     | 3  | ผปก.ท่าเทียบเรือ                 | แพมานะพานิช (598601080009)                            |
|                                                                | <b>1</b> 00:      | VV 1_1                    | 4  | ผปก.ท่าเทียบเรือ                 | ช.โซคสิทธิชัย (598014080012)                          |
| 🤠 บินท่กน้ำหนักสัตวน้ำขั้นทำ                                   | อเมล:             | w@gmail.com               | 5  | ผปก.ท่าเทียบเรือ                 | ประสิทธิผล (592101080020)                             |
| 🗻 ชั่งจริงหน้าท่า                                              | วันที่สมัคร:      | 17/04/64 15:18            | 6  | ผปก.ท่าเทียบเรือ                 | แพปลาสินไพบูลย์ชัย (598301080004)                     |
|                                                                | รทัสผ่าน:         | 2 ***** 🔒 เปลี่ยนรหัสผ่าน | 7  | ผปก.ท่าเทียบเรือ                 | หจก.ปลาป่นสินไพบูลย์ชัย (598301080005)                |
| 🖳 หนังสือกำกับการซื้อขายสัตว์น้ำ                               |                   |                           | 8  | ผปก.ท่าเทียบเรือ                 | ท่าเทียบเรือโซคอุดมรัชฎ์ (599401080003)               |
| 🧆 50813011                                                     |                   |                           | 9  | ผปก.ท่าเทียบเรือ                 | แพปะสู (598008080005)                                 |
|                                                                |                   |                           | 10 | ผปก.ท่าเทียบเรือ                 | 😥 ท่าเทียบเรือประมงสงขลา 2 (ท่าสะอ้าน) (599001080020) |
|                                                                |                   |                           |    | Rows per page:                   | 20 ▼ 1-10 of 77 < 1 2 3 4 5<br>8 >                    |
|                                                                |                   |                           |    |                                  |                                                       |
|                                                                |                   |                           |    |                                  |                                                       |
|                                                                |                   |                           |    |                                  |                                                       |
|                                                                |                   |                           |    |                                  |                                                       |

รูปที่ 5 การเปลี่ยนรหัสผ่านและการเปลี่ยนรูปโปรไฟล์

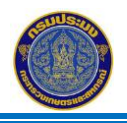

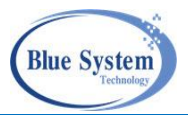

## 3.1 การเปลี่ยนรหัสผ่าน

จากรูปที่ 5 คลิกที่หมายเลข 1 ระบบจะแสดงหน้าจอข้อมูลผู้ใช้หรือโปรไฟล์ (Profile) จากนั้นคลิกที่ หมายเลข 2 • เป็นเพิ่ม ระบบจะแสดงหน้าจอเปลี่ยนรหัสผ่าน ผู้ใช้งานทำการเปลี่ยนข้อมูลและคลิกปุ่ม บันทึกเพื่อ ยืนยันข้อมูล

| เปลี่ยนรหัสผ่าน    | ×        |
|--------------------|----------|
| รหัสผ่านเดิม       |          |
| รหัสผ่านใหม่       |          |
| ยืนยันรหัสผ่านใหม่ |          |
|                    | 🖬 บันทึก |

## รูปที่ 6 การเปลี่ยนรหัสผ่าน

### 3.2 การแก้ไขข้อมูลส่วนตัว

จากรูปที่ 5 คลิกที่ 🖍 เพื่อทำการแก้ไขข้อมูลส่วนตัว ผู้ประกอบการสามารถแก้ไขข้อมูลได้ด้วยตัวเอง

รวมทั้งรูปโปรไฟล์ที่ระบบนำมาแสดงด้านบนซ้ายมือ โดยการคลิกที่ 🕂 <sup>ชพไหลด</sup> แล้วเลือกไฟล์รูปภาพ เมื่อทำการ แก้ไขข้อมูลแล้วคลิกปุ่มบันทึก

| ก้ไขข้อมูลส่วนตัว             |                                    |
|-------------------------------|------------------------------------|
| <ul><li> ชื่อ (ไทย)</li></ul> | ุ ี่ นามสกุล (ไทย)<br>             |
| ์ ซื่อ (Eng)                  | ⊂ นามสกุล (Eng)<br>Thessathan      |
| - บัตรประจำตัวประชาชน         |                                    |
| − ที่อยู่<br>54/20 ซอย 2      |                                    |
| - อีเมล<br>wt@gmail.com       |                                    |
| เบอร์โทรศัพท์<br>0101010101   |                                    |
| รุปภาพโปรไฟล์                 |                                    |
| + อัพโหลด                     |                                    |
| C220210814_82a48c6            | if-9c9e-4de3-8a31-1753139c94dc.png |
|                               | 🖬 บันทึก                           |
| รูปที่ 7 ก                    | ารแก้ไขข้อมูลส่วนตัว               |

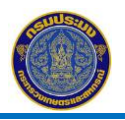

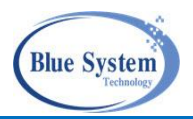

#### 4. ระบบบันทึกเรือเข้าออกรายวัน

#### 🗮 บันทึกเรือเข้าออกรายวัน

เมนู "บันทึกเรือเข้าออกรายวัน" สำหรับผู้ประกอบการท่าเทียบเรือ เพื่อบันทึกรายการ แจ้งเรือเข้าออกรายวัน หน้าจอประกอบด้วยส่วนใช้งาน 3 ส่วน คือ

| <sup>ุ</sup> ค้นห               | า                               | 1                                                                                                    |                                                   |                                          |                                    |                                  |                                          |                             |                                       |  |
|---------------------------------|---------------------------------|----------------------------------------------------------------------------------------------------|---------------------------------------------------|------------------------------------------|------------------------------------|----------------------------------|------------------------------------------|-----------------------------|---------------------------------------|--|
| ชื่อเรี<br>ประจำวัน<br>01/02/   | อ<br>ที่<br>'2564               |                                                                                                    | ทะเบียนเรือ<br><sub>ถึงวันที่</sub><br>15/03/2564 | ā                                        | เลขที่ Pl<br>ประเภทเรือ<br>เลือก - |                                  | วัตถุประสงค์ เลือก ▼                     |                             |                                       |  |
| ~ P                             | паит                            | - FFEIDIN NIN NIYINI                                                                                     |                                                   |                                          |                                    |                                  |                                          |                             |                                       |  |
| ີ                               | า 10:4                          | 19 2                                                                                                    |                                                   |                                          |                                    |                                  | วัตถประส                                 | งค์                         | 5 รายก                                |  |
| 3                               | n 10:4<br>#                     | 19 2                                                                                                    | เลขที่                                            | ปร                                       | ะจำวัน                             | ขึ้นสัตว์น้ำ                     | วัตถุประส <sup>.</sup><br>จอดเรือ        | งค์<br>อื่นๆ                | 5 รายก<br>ทั้งหมด                     |  |
| ີ                               | n 10:4<br>#<br>1                | 19 <b>2</b><br>DP-6403-599001080020-00                                                                   | <b>เลขที่</b><br>ว03                              | ปร                                       | ะจำวัน<br>4                        | ขึ้นสัตว์น้ำ<br>3                | วัตถุประส<br>จอดเรือ<br>1                | งค์<br>อื่นๆ<br>0           | 5 รายก<br>ทั้งหมด<br>4                |  |
| ີ ແ ເວລ<br>🚔                    | n 10:4<br>#<br>1<br>2           | 19 <b>2</b><br>DP-6403-599001080020-00<br>DP-6402-599001080020-00                                        | <b>เลซที่</b><br>2003<br>2113                     | 09/03/6<br>25/02/6                       | ะจำวัน<br>4<br>4                   | ขึ้นสัตว์น้ำ<br>3<br>3           | วัตถุประส<br>จอดเรือ<br>1<br>1           | งค์<br>อื่นๆ<br>0<br>1      | 5 รายก<br>ทั้งหมด<br>4<br>5           |  |
| ີ ແ ເວລ<br>ເຫຼັ<br>ເຫຼັ<br>ເຫຼົ | n 10:4<br>#<br>1<br>2<br>3      | 19 <b>2</b><br>DP-6403-599001080020-00<br>DP-6402-599001080020-00<br>DP-6402-599001080020-00             | <mark>เลขที่</mark><br>003<br>009                 | 09/03/6<br>25/02/6<br>24/02/6            | ะจำวัน<br>4<br>4                   | ขึ้นสัตว์น้ำ<br>3<br>3<br>2      | วัตถุประส-<br>จอดเรือ<br>1<br>1<br>0     | งค์<br>อื่นๆ<br>0<br>1<br>0 | 5 รายก<br>ทั้งหมด<br>4<br>5<br>2      |  |
| ີ ແ ເວຄ                         | n 10:4<br>#<br>1<br>2<br>3<br>4 | DP-6403-599001080020-00<br>DP-6402-599001080020-00<br>DP-6402-599001080020-00<br>DP-6402-599001080020-00 | <b>เลขที่</b><br>003<br>013<br>009<br>008         | 09/03/6<br>25/02/6<br>24/02/6<br>23/02/6 | ะจำวัน<br>4<br>4<br>4              | ขึ้นสัตว์น้ำ<br>3<br>3<br>2<br>1 | วัตถุประส<br>จอดเรือ<br>1<br>1<br>0<br>0 | งค์<br>อื่นๆ<br>0<br>1<br>0 | 5 รายก<br>ทั้งหมด<br>4<br>5<br>2<br>1 |  |

## รูปที่ 8 รายการเรือเข้าออกรายวัน

จากรูปที่ 8 อธิบายได้ดังนี้

- ้ส่วนการค้นหาข้อมูล สามารถค้นหาข้อมูลรายการข้อมูลการบันทึกเรือเข้าออกรายวันที่มีอยู่ใน หมายเลข 1 ระบบ เมื่อระบุเงื่อนไขที่ต้องการค้นหาข้อมูลแล้ว ให้คลิกที่ปุ่ม "ค้นหา" 🔍 🏧 เพื่อให้ระบบ แสดงข้อมูลตามเงื่อนไขในหมายเลข 2
- ส่วนสำหรับแสดงข้อมูลรายการการแจ้งเข้าออกรายประจำวัน ที่มีอยู่ในระบบ ข้อมูลแสดงตามท่า หมายเลข 2 เทียบเรือที่ทำการ login เข้าระบบ
- ้ปุ่ม +บันทึกเรือเข้าออกท่า ใช้สำหรับเพิ่มรายการบันทึกเรือเข้าออกท่าประจำวันที่ หมายเลข 3

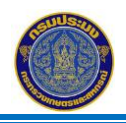

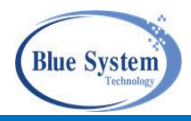

### 4.1 รายละเอียดรายการเอกสารแจ้งเข้าออกประจำวัน

| ด้นหา                                                    |                                 |                      |          |            |              |                      |              |                   |
|----------------------------------------------------------|---------------------------------|----------------------|----------|------------|--------------|----------------------|--------------|-------------------|
| ชื่อเรือ                                                 |                                 | ทะเบียนเรือ          |          | เลขที่ Pl  |              | วัตถุประ<br>เลือ     | สงค์<br>ก    | •                 |
| ประจำวันที่                                              |                                 | ถึงวันที่            |          | ประเภทเรือ |              | •                    |              |                   |
| 01/03/2564                                               | -                               | 15/03/2564           |          | 661011     |              |                      |              |                   |
| 01/03/2564                                               |                                 | 15/03/2564           |          | 61011      |              |                      |              |                   |
| 01/03/2564<br>Q ค้นหา                                    | <ul> <li>แสดงทั้งหมด</li> </ul> | 15/03/2564           |          | 60011      |              |                      |              |                   |
| 01/03/2564<br><b>Q ค้นหา</b><br>ณ เวลา 14:0 <sup>-</sup> | <ul> <li>แสดงทั้งหมด</li> </ul> | 15/03/2564           |          | 691011     |              |                      |              | 1 รายก            |
| 01/03/2564<br>Q คันหา<br>2 ณ เวลา 14:0                   | <ul> <li>แสดงทั้งหมด</li> </ul> | 4                    |          | 0 er       |              | วัตถุประส            | งค์          | 1 รายר            |
| 01/03/2564<br>Q คันหา<br>วัณ เวลา 14:0<br>#              | <ul> <li>แสดงทั้งหมด</li> </ul> | 15/03/2564<br>เลขที่ | ັ<br>ປາກ | ะจำวัน     | ขึ้นสัตว์น้ำ | วัตถุประส<br>จอดเรือ | งค์<br>อื่นๆ | 1 รายก<br>ทั้งหมด |

รูปที่ 9 รายการเรือเข้าออกรายวัน

### หมายเลข 1 คลิกเลือกรายการเอกสารที่ต้องการดูรายละเอียด โดยคลิกที่เลขที่เอกสาร

|                                                                                                    | มกรา                         | ายวน: DP-0                                                     | 5403-5990010                                                                                                    | 80020-000                               | 03                                                                       |                                   |                                          |                                                          |                                                                |                                                                         |                                                                                       | •                                                  | < กลับไปหน้าร                         | รายกา             |
|----------------------------------------------------------------------------------------------------|------------------------------|----------------------------------------------------------------|----------------------------------------------------------------------------------------------------|-----------------------------------------|--------------------------------------------------------------------------|-----------------------------------|------------------------------------------|----------------------------------------------------------|----------------------------------------------------------------|-------------------------------------------------------------------------|---------------------------------------------------------------------------------------|----------------------------------------------------|---------------------------------------|-------------------|
|                                                                                                    |                              |                                                                | 2                                                                                                    |                                         |                                                                          |                                   |                                          |                                                          |                                                                |                                                                         |                                                                                       |                                                    | 🚔 แสดงรา                              | เยงาน             |
| 😂 ราเ                                                                                                    | ยละเ                         | อียด                                                           |                                                                                                    |                                         |                                                                          |                                   |                                          |                                                          | ข้อมูลการทำร                                                   | ายการ                                                                   |                                                                                       |                                                    |                                       |                   |
| เลขที่: DP-6403-599001080020-0003                                                                            |                              |                                                                |                                                                                                    |                                         |                                                                          |                                   | <b>วันที่สร้างรายการ:</b> 09/03/64 11:34 |                                                          |                                                                |                                                                         |                                                                                       |                                                    |                                       |                   |
| <b>ประจำวัน:</b> 09/03/64                                                                                    |                              |                                                                |                                                                                                    |                                         |                                                                          | ผู้สร้าง                          | งรายการ:                                 | พัชรา ไข                                                 | เยเชื้อ                                                        |                                                                         |                                                                                       |                                                    |                                       |                   |
| ท่าเทียบเรือ/แพปลา: ท่าเทียบเรือประมงสงขลา 2 (ท่าสะอ้า<br>ก.เมืองสงขลา จ.สงขลา 90000)                        |                              |                                                                |                                                                                                    |                                         | สะอ้าน) (1 ท่าเง่                                                        | าียบเรือ ต.บ่อยา                  | 14                                       | ປຈັບປ                                                    | รุงข้อมูลล่าสุด:                                               | 09/03/6                                                                 | 54 17:24                                                                              |                                                    |                                       |                   |
| เลขที่ใบอนุ                                                                                                  | ุ่ญาต                        | ท่าเทียบเรือ:                                                  | 599001080020                                                                                                    |                                         |                                                                          |                                   |                                          | ผูบรบ                                                    | บรุงขอมูลลาสุด:                                                | 1111338                                                                 | 1 612,051                                                                             |                                                    |                                       |                   |
|                                                                                                    |                              |                                                                | 0                                                                                                    |                                         |                                                                          | 9                                 |                                          |                                                          |                                                                |                                                                         | ۰                                                                                     | الإله في:                                          | ř. 8186                               |                   |
| 🖻 แก้ไข                                                                                                    |                              |                                                                | (X) au                                                                                                    |                                         | 🚽 เรออย                                                                  | เมทา                              |                                          | 🔶 เรืออ                                                  | อกฉากท่า                                                       | 🙋 เรอแจ                                                                 | as PIPO                                                                               | (2) เรือเป็นและ                                    | ลง คุษคุณ                             |                   |
| 📍 แก้ไข<br>🎍 เรือประ                                                                                         | ะมงพื้า                      | นบ้าน                                                          | 🙁 ลบ<br>🕜 เรืออื่นๆ                                                                                                    |                                         | 🜩 เรออยู                                                                 | เนทา                              |                                          | k เรื่ออ                                                 | อกจากท่า                                                       | 🧭 เรอแจ                                                                 | 04 PIPO                                                                               | ເຊ ເຮອເມແຈ                                         | 94 PIPO                               |                   |
| 🖍 แก้ไข                                                                                                    | ะมงพื้า                      | นบ้าน                                                          | 🙁 ลบ<br>🕜 เรืออื่นๆ                                                                                                    |                                         | ➡ ភេ១១មូ                                                                 | เนทา                              |                                          | 🗲 เรืออ                                                  | อกจากท่า                                                       | Ø 158114                                                                | 14 PIPO                                                                               | ៤ ទេខាររណ                                          | 94 PIPO<br>4                          | ราย               |
| 🖍 แก้ไข                                                                                                    | ะมงพื้า                      | นบ้าน                                                          | 🥸 ลบ<br>7 เรืออื่นๆ<br>ข้อมูลเรือ                                                                                                    |                                         | → เรออยู                                                                 | เนทา<br>F                         | Port in                                  | 🔶 เรืออ                                                  | อกจากท่า                                                       | 😵 เรอแจ<br>ขนถ่า                                                        | ยสัตว์น้ำ                                                                             | G 12911111                                         | 4 PIPO                                | ราย               |
| <ul> <li>แก้ไข</li> <li>เรือประ</li> <li>#</li> </ul>                                                        | ะมงพื้า                      | นบ้าน<br>ทะเบียน                                               | <ul> <li>พ ลบ</li> <li>เรืออื่นๆ</li> <li>ข้อมูลเรือ</li> <li>ชื่อ</li> </ul>                                                                                              | ขนาด (GT)                               | → เรออยู<br>วัตถุประสงค์                                                 | เนทา<br>F<br>เลขที่               | Port in<br>วัา                           | 🗲 เรืออ                                                  | อกจากท่า<br>เทียบท่า                                           | & เรอแจ<br>ขนถ่า<br>เริ่มคัน                                            | ยสัตว์น้ำ<br>สิ้นสุด                                                                  | <ul> <li>ออกท่า</li> </ul>                         | จง PIPO<br>4<br>นน.สัตว์น้ำ           | ราย               |
| <ul> <li>แก้ไข</li> <li>เรือประ</li> <li>#</li> <li>1 🖹</li> </ul>                                           | ะมงพื้า                      | นบ้าน<br>ทะเบียน<br>164000022                                  | <ul> <li>(2) ลบ</li> <li>(3) เรืออื่นๆ</li> <li>(1) ข้อมูลเรือ</li> <li>(1) ชื่อ</li> <li>(2) ปรีชา11</li> </ul>                                                           | ขนาด (GT)<br>20                         | → เรออยู<br>วัตถุประสงค์<br>ขึ้นสัตว์น้ำ                                 | เนทา<br>F<br>เลขที่               | Port in<br>วัา                           | (ร้ออ<br>นที่                                            | อกจากท่า<br>เทียบท่า<br>09/03/64 07:20                         | <ul> <li>ชนถ่า</li> <li>เริ่มต้น</li> <li>09/03/64 08:00</li> </ul>     | ยสัตว์น้ำ<br>สิ้นสุด<br>09/03/64 09:00                                                | ออกท่า                                             | งง PIPO<br>4<br>นน.สัตว์น้ำ<br>0      | ราย               |
| <ul> <li>แก้ไข</li> <li>เรือประ</li> <li>#</li> <li>1</li> <li>2</li> </ul>                                  | ะมงพื้า                      | นบ้าน<br><b>ทะเบียน</b><br>164000022<br>208009432              | <ul> <li>(2) ลบ</li> <li>(3) เรืออื่นๆ</li> <li>(1) เรืออื่นๆ</li> <li>(1) ข้อมูลเรือ</li> <li>(1) ชื่อ</li> <li>(1) ปรีชา11</li> <li>(2) สินสุวรรณ 5</li> </ul>           | <b>ชนาด (GT)</b><br>20<br>41.21         | → เรออยู<br>วัตถุประสงค์<br>ขึ้นสัตว์น้ำ<br>ขึ้นสัตว์น้ำ                 | เมทา<br>F<br>เลขที่<br>6311201749 | Port in<br>ວ້າ<br>30/03/63               | <ul> <li>เรืออ</li> <li>นที่</li> <li>3 05:00</li> </ul> | อกจากท่า<br>เทียบท่า<br>09/03/64 07:20<br>30/03/63 05:00       | ชนถ่า<br>เริ่มตัน<br>09/03/64 08:00<br>30/03/63 06:30                   | มง PIPO<br>ยสัตว์น้ำ<br>สิ้นสุด<br>09/03/64 09:00<br>30/03/63 08:20                   | <ul> <li>ออกท่า</li> <li>30/03/63 08:30</li> </ul> | 4<br>นน.สัตว์น้ำ<br>0<br>1,050.5      | ราย               |
| <ul> <li>▲ เรือประ</li> <li>         #         1         2         ✓         3         =         </li> </ul> | ะมงพื้า<br>) →<br>( ←<br>) → | นบ้าน<br><b>ทะเบียน</b><br>164000022<br>208009432<br>633301512 | <ul> <li>(3) ลบ</li> <li>(3) เรืออื่นๆ</li> <li>(1) ข้อมูลเรือ</li> <li>(1) ข้อมูลเรือ</li> <li>(2) บรีขา11</li> <li>(2) สินสุวรรณ 5</li> <li>(2) โซคปรีชานำชัย</li> </ul> | <b>ชนาด (GT)</b><br>20<br>41.21<br>1.04 | → เรออยู<br>วัตถุประสงค์<br>ขึ้นสัตว์น้ำ<br>ขึ้นสัตว์น้ำ<br>ขึ้นสัตว์น้ำ | เมทา<br>ค<br>6311201749           | Port in<br>วัา<br>30/03/63               | <ul> <li>เรืออ</li> <li>นที่</li> <li>3 05:00</li> </ul> | เทียบท่า<br>09/03/64 07:20<br>30/03/63 05:00<br>09/03/64 06:00 | ชนถ่า<br>เริ่มต้น<br>09/03/64 08:00<br>30/03/63 06:30<br>09/03/64 06:00 | มง PIPO<br>ยสัตว์น้ำ<br>สิ้นสุด<br>09/03/64 09:00<br>30/03/63 08:20<br>09/03/64 12:00 | ออกท่า<br>30/03/63 08:30                           | 4<br>นน.สัตว์น้ำ<br>0<br>1,050.5<br>0 | ราย<br>(X)<br>(X) |

รูปที่ 10 รายละเอียดเรือเข้าออกรายวัน (ต่อ)

จากรูปที่ 10 อธิบายได้ ดังนี้

หมายเลข 2

ลข 2 ระบบแสดงรายละเอียดของเอกสารรายการแจ้งเข้าออก โดยแสดงรายการเรือแต่ละลำที่ทำบันทึก ข้อมูลการแจ้งเข้าออกท่า

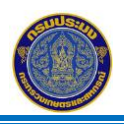

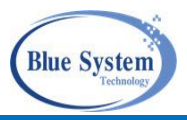

## คำอธิบาย สัญลักษณ์ที่หน้าจอการใช้งาน

| สัญลักษณ์                                                                                                    | คำอธิบาย                                                                            |
|----------------------------------------------------------------------------------------------------|-------------------------------------------------------------------------------------|
| 1                                                                                                    | สำหรับใช้แก้ไขรายการเรือแจ้งเข้าออก ไอคอนนี้แสดงเฉพาะรายการที่สามารถแก้ไขได้เฉพาะ   |
|                                                                                                    | รายการที่เอกสาร LD ที่ยังเป็นสถานะบันทึก ៉ เท่านั้น                                 |
| $\otimes$                                                                                                    | สำหรับใช้ลบรายการเรือแจ้งเข้าออก ไอคอนนี้แสดงเฉพาะรายการที่สามารถลบรายการได้เฉพาะ   |
|                                                                                                    | รายการที่เอกสาร LD ที่ยังเป็นสถานะบันทึก ╘ เท่านั้น                                 |
| <b>→</b>                                                                                                    | แสดงรายการเรือที่ยังอยู่ในท่าเทียบเรือ                                              |
| ←                                                                                                    | แสดงรายการเรือที่มีการบันทึกออกจากท่าเทียบเรือในระบบแล้ว                            |
| 💕 (สีฟ้า)                                                                                                    | สัญลักษณ์แสดงแทนประเภทเรือแจ้งศูนย์ PIPO                                            |
| 📽 (สีเทา)                                                                                                    | สัญลักษณ์แสดงแทนประเภทเรือไม่แจ้งศูนย์ PIPO                                         |
| <b>_</b>                                                                                                    | สัญลักษณ์แสดงแทนประเภทเรือประมงพื้นบ้าน                                             |
| ?                                                                                                    | สัญลักษณ์แสดงแทนประเภทเรืออื่นๆ                                                     |
| <b>5</b>                                                                                                    | สัญลักษณ์แสดงแทนประเภทเรือต่างประเทศ                                                |
| *                                                                                                    | สัญลักษณ์แสดงแทนประเภทเรือขนถ่าย                                                    |
| <ul> <li>Image: A second second s</li></ul> | สัญลักษณ์แสดงแทนสถานะเอกสาร LD ที่ได้รับการอนุมัติโดยเจ้าหน้าที่ประจำศูนย์PIPO แล้ว |
|                                                                                                    | สัญลักษณ์แสดงแทนสถานะเอกสาร LD สถานะบันทึก                                          |
| X                                                                                                    | สัญลักษณ์แสดงแทนสถานะเอกสาร LD รอเจ้าหน้าที่ประจำศูนย์ PIPO อนุมัติ                 |
|                                                                                                    |                                                                                     |

### 4.2 การเพิ่มรายการเรือแจ้งเข้าออกท่า

สามารถทำได้โดยคลิกที่ปุ่ม บันทึกเรือเข้าออกท่า <sup>+ บันทึกเรือเข้าออกท่า</sup> ใช้สำหรับการเพิ่มรายการแจ้งเข้าออก ของเรือของแต่ละท่าเทียบเรือ

#### 4.2.1 เรือประมงพาณิชย์ รายงานศูนย์ PIPO

ข้อมูลการแจ้งเข้าออกของเรือประมงพาณิชย์ ระบบทำการเชื่อมโยงข้อมูลการแจ้งเข้าออกมาจาก ระบบ Fishing Info (FI)

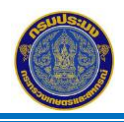

โครงการจัดจ้างเพื่อขยายขอบข่ายระบบตรวจสอบย้อนกลับให้ครอบคลุมเรือประมงพื้นบ้าน การบันทึกเรือเข้า-ออกท่ารายวันและการบันทึกสัตว์น้ำขึ้นท่า

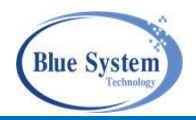

| รายกา | ารเรือเข้าออก | รายวัน 🕂      | บันทึกเรือเช่      | ท้าออกท่า | 1                     |             |         |         |         |    |          |             |          |                      |                   |              |                    |
|-------|---------------|---------------|--------------------|-----------|-----------------------|-------------|---------|---------|---------|----|----------|-------------|----------|----------------------|-------------------|--------------|--------------------|
| ุ ค้น | หา            |               |                    |           |                       |             |         |         |         |    |          |             |          |                      |                   |              |                    |
| ଶ୍ଚ   | สร้างรายการ   | รเรือเข้าออ   | กท่า               |           |                       |             |         |         |         |    |          |             |          |                      |                   |              | < กลับไปหน้ารายการ |
| ประ   | วันที่ทำรายกา | 15            |                    |           | 2564<br><b>fi.,</b> f | เ<br>1.ค. 1 | б       |         |         |    |          |             |          |                      |                   |              |                    |
|       | 16/07/2564    |               | 2 🗐                | -         | <                     |             | กรกร    | าาคม    | 2564    |    | >        |             |          |                      |                   |              |                    |
| C     | รายการเร็ก    | + duranaa     | 2                  |           | อา.                   | ຈ.          | อ.      | w.      | พฤ.     | И. | ส.       |             |          |                      |                   |              |                    |
|       | 1011111111    | רווופוינעשו ד | <b>9</b>           |           |                       |             |         |         | 1       | 2  | 3        |             |          |                      |                   |              |                    |
|       | #             | ทะเบียน       | ข้อมูลเรือ<br>ชื่อ | ขนาด      | 4                     | 5<br>12     | 6<br>13 | 7<br>14 | 8<br>15 | 9  | 10<br>17 | า<br>วันที่ | เทียบท่า | ขนถ่ายส้<br>เริ่มต้น | ัตว์น้ำ<br>สิ้นสด | ออกท่า       | นน.สัตว์น้ำ        |
|       |               |               |                    |           | 18                    | 19          | 20      | 21      | 22      | 23 | 24       |             |          |                      | Rows pe           | r page: 20 🔻 | 0-0 of 0 < >       |
|       |               |               |                    |           | 25                    | 26          | 27      | 28      | 29      | 30 | 31       |             |          |                      |                   |              |                    |
|       |               |               |                    |           | ล้าง                  |             |         |         | ยกเลิก  | ı  | ตกลง     |             |          |                      |                   |              |                    |

รูปที่ 11 การเพิ่มรายการบันทึกเรือเข้าออกรายวัน

จากรูปที่ 11 อธิบายได้ ดังนี้

- หมายเลข 1 คลิกที่ปุ่ม" +บันทึกเรือเข้าท่า" <sup>+ <sub>อังคึกจึดจำออกท่า</sup> เมื่อคลิกปุ่มแล้ว จะแสดงหน้าจอสำหรับการเพิ่ม รายการแจ้งเข้าออกท่า</sup></sub>
- หมายเลข 2 คลิกที่ปฏิทิน เพื่อเลือกวันที่ที่จะทำรายการ
- หมายเลข 3 เมื่อต้องการเพิ่มรายการเรือ ให้คลิกที่ปุ่ม +เพิ่มรายการ 🕂 🕬

| สร้างรายการ (ท่าเทีย<br>สะอ้าน))                                  | บเรือประมงสงา | ขลา 2 (ท่า ×     |        |                  |                 |                                                               |                         |            |                |
|-------------------------------------------------------------------|---------------|------------------|--------|------------------|-----------------|---------------------------------------------------------------|-------------------------|------------|----------------|
|                                                                   | 4             |                  | ค้น    | หารายการแจ้งเข้า |                 |                                                               |                         |            | ×              |
| 🔲 ไม่ทราบเลขทะเบีย                                                | มนเรือ        |                  | ราย    | มการแจ้งเข้าของเ | รือ 279020906 - | ຄ.ຮັญເຈรີญ 2                                                  |                         |            |                |
| 🦳 เลขทะเบียนเรือ ————                                             |               |                  | _      |                  |                 |                                                               |                         |            | 2 รายการ       |
| 279020906                                                         |               | <mark>5</mark>   | #      |                  |                 | รายการแจ้งเข้า                                                |                         | รายก       | ารแจ้งออก      |
| - เลขที่ Pl                                                       |               | 60               |        | PI No.           | วันที / เวลา    | ท่าเทียบเรือ                                                  | วัตถุประสงค์การขึ้นท่า  | PO No.     | วันที / เวลา   |
| 6411203840                                                        |               | <u> </u>         | 1      | 6411204170 ^     | 31/07/64 18:30  | 1.ท่าเทียบเรือประมงสงขลา 2 (ท่าสะอ้าน)                        | ขึ้นสัตว์น้ำ            | 6411104370 | 17/07/64 13:00 |
| <ul> <li><sup>8</sup>อเรือ</li> <li>ถ.ธัญเจริญ 2</li> </ul>       |               |                  | 2      | 6411202840       | 15/07/64 19:20  | 2.นายสุวิทย์ ธัญเหม<br>1 ท่วเทียบเรือประบบสมขอว 2 (ท่วสะอ้าน) | จอดเรือ<br>ขึ้นสัตว์น้ำ | 6411104006 | 01/07/64 12:20 |
| <ul> <li>สัญชาติ</li> </ul>                                       | ขนาด          | 7                | 2      | 5 B              | 15/01/04 18:50  | 1.1 10001000000000000000000000000000000                       | 00000000                | 0411104000 | 01/01/04 12.50 |
| ไทย                                                               | ▼ 39.7        | GT               |        |                  |                 |                                                               | Rows per page:          | 20 👻 1-2   | ? of 2 < 1 >   |
| <ul> <li>วัตถุประสงค์การเข้าทำ —</li> <li>ขึ้นสัตว์บ้า</li> </ul> | •             | Ţ                |        |                  |                 |                                                               |                         |            |                |
|                                                                   | 0             |                  |        |                  |                 |                                                               |                         |            |                |
| วันเข้าทำ<br>16/07/2564                                           | 13an          | ci i             |        |                  |                 |                                                               |                         |            |                |
| 10/01/2504                                                        | 04.00         |                  |        |                  |                 |                                                               |                         |            |                |
| วนเรมดนนาสดวนาชนทา<br>16/07/2564                                  | 04:30         | Ċ                |        |                  |                 |                                                               |                         |            |                |
|                                                                   | 1000          |                  |        |                  |                 |                                                               |                         |            |                |
| 15/07/2564                                                        | 08:00         | i i              |        |                  |                 |                                                               |                         |            |                |
| วันออกจากท่า                                                      | เวลา          |                  |        |                  |                 |                                                               |                         |            |                |
| 15/07/2564                                                        | 09:30         |                  |        |                  |                 |                                                               |                         |            |                |
|                                                                   |               |                  |        |                  |                 |                                                               |                         |            |                |
|                                                                   |               | 9 D UUM          |        |                  |                 |                                                               |                         |            |                |
|                                                                   | รูปที่        | 12 เพิ่มรายกา    | รเรือเ | ข้าออกรา         | เยวันเรือเ      | ไระมงพาณิชย์ รายง                                             | านศูนย์ PIPO            |            |                |
|                                                                   | จากรูปท์      | 1ี่ 12 อธิบายได้ | ดังนี้ |                  |                 |                                                               |                         |            |                |
| หมายเลข 4                                                         | เมื่อคร       | ลิกป่นเพิ่มรายก  | าร แล  | ล้วจะแสด         | งหน้าจอะ        | สำหรับกรุอกข้อบลส์                                            | าหรับแจ้งเข้าด          | าอกท่า     |                |
|                                                                   | 00011         | 9                | 10 000 |                  |                 |                                                               |                         |            |                |

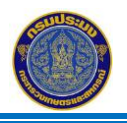

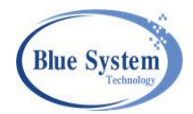

- หมายเลข 5 ระบุเลขทะเบียนเรือที่ช่อง "ทะเบียนเรือ" จากนั้นคลิกที่แว่นขยาย กรณีเป็นเรือแจ้งศูนย์ PIPO ระบบทำการเชื่อมโยงข้อมูลการแจ้งเข้าออกมาจากระบบ Fishing Info (FI)
  - หมายเลข 5A แสดงหน้าจอ"ค้นหารายการแจ้งเข้า"
  - หมายเลข 5B เลือกรายการแจ้งเข้าที่ต้องการ คลิกเลือกรายการแล้วหน้าจอนี้จะปิดให้ อัตโนมัติ
  - หมายเลข 5C ในช่อง PI No. กรณีที่มีไอคอน แสดงที่หน้าจอ แสดงว่าเป็นมีรายการแจ้ง
     เข้าออกมากกว่า 1 ท่าเทียบเรือ สามารถคลิกที่ไอคอน ระบบแสดงข้อมูลการแจ้งเข้าออก
     ตั้งแต่ท่าเทียบเรือที่ 2 เป็นต้นไป

| ค้น | หารายการแจ้งเข้า   | ı               |                                        |                        |            | ×              |
|-----|--------------------|-----------------|----------------------------------------|------------------------|------------|----------------|
| ราเ | ยการแจ้งเข้าของเรื | รือ 279020906 - | ຄ.ຮັญເຈรີญ 2                           |                        |            | 2 รายการ       |
|     |                    |                 | รายการแจ้งเข้า                         |                        | รายก       | ารแจ้งออก      |
| #   | PI No.             | วันที่ / เวลา   | ท่าเทียบเรือ                           | วัตถุประสงค์การขึ้นท่า | PO No.     | วันที่ / เวลา  |
| 1   | 6411204170         | 31/07/64 18:30  | 1.ท่าเทียบเรือประมงสงขลา 2 (ท่าสะอ้าน) | ขึ้นสัตว์น้ำ           | 6411104370 | 17/07/64 13:00 |
|     | L.5(               | ·               | 2.นายสุวิทย์ ธัญเหม                    | จอดเรือ                |            |                |
| 2   | 6411203840 🗸       | 15/07/64 18:30  | 1.ท่าเทียบเรือประมงสงขลา 2 (ท่าสะอ้าน) | ขึ้นสัตว์น้ำ           | 6411104006 | 01/07/64 12:30 |
|     |                    |                 |                                        | Rows per page:         | 20 - 1-2   | 2 of 2 < 1 >   |

รูปที่ 13 การค้นหารายการแจ้งเข้าออกเรือประมงพาณิชย์ รายงานศูนย์ PIPO

หมายเลข 6 ระบุเลขที่ PI ที่ต้องการ คลิกที่แว่นขยาย เพื่อให้ระบบทำการค้นหาข้อมูลด้วยเลขที่ PI จากการ การเชื่อมโยงข้อมูลการแจ้งเข้าออกมาจากระบบ Fishing Info (FI) ค้นหาข้อมูลพบระบบแสดง ข้อมูลเรือมาแสดงให้อัตโนมัติ กรณีค้นหาข้อมูลไม่พบ จะมีข้อความแจ้งเตือนที่หน้าจอ

🛕 ไม่พบ เรือ/รายการแจ้งเข้า

- หมายเลข 7 เมื่อเลือกรายการแจ้งเข้า ระบบแสดงข้อมูลของเรือประมงให้ที่หน้าจอ
- หมายเลข 8 ระบุวัตถุประสงค์การเข้าท่า ใส่ข้อมูลวันที่/เวลาเข้าเข้าท่าตามเงื่อนไขวัตถุประสงค์ที่ระบุ

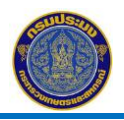

โครงการจัดจ้างเพื่อขยายขอบข่ายระบบตรวจสอบย้อนกลับให้ครอบคลุมเรือประมงพื้นบ้าน การบันทึกเรือเข้า-ออกท่ารายวันและการบันทึกสัตว์น้ำขึ้นท่า

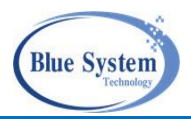

| สร้างรายการ (ท่าเทีย<br>สะอ้าน))                      | บเรือป | ระมงสงขลา 2 (ท่า | ×        |
|-------------------------------------------------------|--------|------------------|----------|
| 🔲 ไม่ทราบเลขทะเบีย                                    | านเรือ |                  |          |
| <ul> <li>เลขทะเบียนเรือ</li> <li>379020906</li> </ul> |        |                  | Q        |
| เลขที่ PI<br>6411203840                               |        |                  | Q        |
| ชื่อเรือ<br>ถ.ธัญเจริญ 2                              |        |                  |          |
| สัญชาติ                                               | v      | ชนาด<br>39.7     | GT       |
| วัตถุประสงค์การเข้าท่า —<br>ขึ้นสัตว์น้ำ              | 8      | A                | •        |
| วันเข้าท่า<br>16/07/2564                              |        | ເວລາ<br>04:00    | <b>i</b> |
| วันเริ่มดันนำสัตว์น้ำขึ้นท่า<br>16/07/2564            | Ť.     | ເວລາ<br>04:30    | i i      |
| วันสิ้นสุดนำสัตว์น้ำขึ้นท่า<br>16/07/2564             |        | ເວລາ<br>08:00    |          |
| วันออกจากท่า<br>16/07/2564                            |        | ເວລາ<br>09:30    |          |
|                                                       |        | E                | ) บันทึก |

รูปที่ 14 หน้าเพิ่มรายการเรือเข้าออกรายวัน วัตถุประสงค์ขึ้นสัตว์น้ำ จากรูปที่ 14 อธิบายได้ดังนี้

หมายเลข 8A กรณี ระบุวัตถุประสงค์การเข้าท่า "ขึ้นสัตว์น้ำ"

ใส่ข้อมูลวันที่และเวลาการเข้าท่า ดังนี้

- วันที่/เวลาที่เข้าท่า
- วันที่/เวลาเริ่มต้นนำสัตว์น้ำขึ้นท่า
- วันที่/เวลาสิ้นสุดนำสัตว์น้ำขึ้นท่า (ไม่บังคับ
   กรอกข้อมูล สามารถบันทึกภายหลังได้)

 - วันที่/เวลาที่ออกท่า (ไม่บังคับกรอกข้อมูล สามารถบันทึกภายหลังได้)

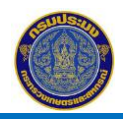

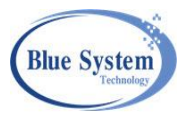

| สร้างรายการ (ท่าเทียน<br>สะอ้าน))                     | มเรือป | ระมงสงขลา 2 (ท่า | 10 ×     |
|-------------------------------------------------------|--------|------------------|----------|
| 🔲 ไม่ทราบเลขทะเบียน                                   | มเรือ  |                  |          |
| <ul> <li>เลขทะเบียนเรือ</li> <li>279020906</li> </ul> |        |                  | Q        |
| ์ เลขที่ PI<br>6411203840                             |        |                  | Q        |
| ิ <sup>สื่อเรือ</sup><br>ถ.ธัญเจริญ 2                 |        |                  |          |
| สัญชาติ<br>ไทย                                        | ~      | ขนาด<br>39.7     | GT       |
| วัตถุประสงค์การเข้าท่า —<br>จอดเรือ                   | B B    |                  | •        |
| วันเข้าท่า                                            |        | เวลา             |          |
| 16/07/2564                                            |        | 04:00            |          |
| วันออกจากท่า<br>                                      |        | เวลา             |          |
|                                                       |        | 9                | 🖥 บันทึก |

รูปที่ 15 การเพิ่มรายการเรือเข้าออกรายวัน วัตถุประสงค์ อื่นๆ ที่ไม่ใช่วัตถุประสงค์ขึ้นสัตว์น้ำ

| จากรูปที่ 15 อธิบายได้ดังนี้                   |
|------------------------------------------------|
| หมายเลข 8B กรณี ระบุวัตถุประสงค์การ            |
| เข้าท่าอื่นๆ ที่ไม่ใช่วัตถุประสงค์ขึ้นสัตว์น้ำ |
| ใส่ข้อมูลวันที่และเวลาการเข้าท่า ดังนี้        |
| - วันที่/เวลาที่เข้าท่า                        |
| - วันที่/เวลาที่ออกท่าท่า (ไม่บังคับกรอก       |
| ข้อมูล สามารถบันทึกภายหลังได้)                 |
| หมายเลข 9 คลิกปุ่ม"บันทึก" 🖪 <sub>บันทึก</sub> |
| เพื่อบันทึกข้อมูลเข้าระบบ ระบบจะเคลียร์หน้าจอ  |
| เพื่อให้เพิ่มข้อมูลใหม่ได้                     |
| หมายเลข 10 คลิกปุ่ม"ปิด" 🗙 เพื่อปิด            |

| สร้าง  | รา  | ยก   | ารเร | รือเข้าออก  | าท่า           |           |              |            |                |                |                |                | <mark>12</mark> < | กลับไปหน้ารา | ายการ |
|--------|-----|------|------|-------------|----------------|-----------|--------------|------------|----------------|----------------|----------------|----------------|-------------------|--------------|-------|
| วันที่ | ทำร | รายเ | าาร  |             |                |           |              |            |                |                |                |                |                   |              |       |
| 16/    | 07/ | 256  | 4    |             |                |           |              |            |                |                |                |                |                   |              |       |
|        |     |      |      |             |                |           |              |            |                |                |                |                |                   |              |       |
| ราย    | าร  | เรือ | +    | เพิ่มรายการ |                |           |              |            |                |                |                |                |                   |              |       |
|        |     |      |      |             | ข้อมูลเรือ     |           | a            | Po         | ort in         | d I            | ขนถ่าย         | สัตว์น้ำ       |                   | عدية         |       |
|        | #   |      |      | ทะเบียน     | ชื่อ           | ขนาด (GT) | วัตถุประสงค์ | เลขที่     | วันที่         | เทยบท่า        | เริ่มต้น       | สิ้นสุด        | ออกทำ             | นน.สตวนา     |       |
| 1      | 1   | ۲    | 4    | 279020906   | 🧭 ຄ.ຣັญເຈรີญ 2 | 39.7      | ขึ้นสัตว์น้ำ | 6411203840 | 15/07/64 18:30 | 16/07/64 04:00 | 16/07/64 04:30 | 16/07/64 08:00 | 16/07/64 09:30    | 0.00         | ⊗     |
|        |     |      |      | 11          |                |           |              |            |                |                |                | Rows per page: | 20 🔻 1-1 o        | of 1 < 1     | >     |

หน้าจอการใช้งาน

รูปที่ 16 แสดงรายการเรือเข้าออกรายวันประจำวันที่

จากรูปที่ 16 อธิบายได้ ดังนี้

- หมายเลข 11 เมื่อทำการบันทึกรายการแล้ว รายการเรือที่ทำการบันทึกแล้วจะมาแสดงให้ในส่วนของรายการ เรือเข้าออกประจำวันที่

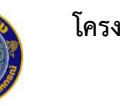

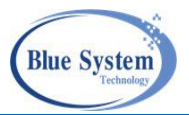

## 4.2.2 เรือประมงพาณิชย์ และเรือประมงพื้นบ้านที่ไม่รายงานศูนย์ PIPO

ระบบทำการตรวจสอบจากระบบ ESB ตรวจสอบข้อมูลเรือประมง, ใบประมงพาณิชย์ ถูกเพิกถอนหรือไม่ กรณีที่ถูก เพิกถอนเรือประมงไม่สามารถแจ้งเข้าท่า ด้วยวัตถุประสงค์ขึ้นสัตว์น้ำได้

# 4.2.2.1 การเพิ่มรายการเรือเข้าออกท่า กรณีวัตถุประสงค์ขึ้นสัตว์น้ำ

กรณีวัตถุประสงค์การเข้าท่า ขึ้นสัตว์น้ำ

| สร้างรายการ (ท่าเทียบเรือง<br>สะอ้าน)) | ประมงสงขลา 2 (ท่า | ×               |
|----------------------------------------|-------------------|-----------------|
| 🔲 ไม่ทราบเลขทะเบียนเรือ                |                   |                 |
| — เลขทะเบียนเรือ —————                 |                   |                 |
| <b>6</b> 584208596                     | (                 | <mark>1)</mark> |
| เลขที่ PI                              |                   | Q               |
| ชื่อเรือ<br>ส.ทรัพย์สุริยานำโชค        |                   |                 |
| - สัญชาติ                              | ี ขนาด            |                 |
| ไทย 👻                                  | 13.43             | GT              |
| วัตถุประสงค์การเข้าท่า                 |                   | 2 -             |
| วันเข้าท่า                             | เวลา              |                 |
| 16/07/2564                             | 07:00             |                 |
| วันเริ่มต้นนำสัตว์น้ำขึ้นท่า 3         | เวลา              |                 |
| 16/07/2564                             | 07:15             | E C             |
|                                        |                   |                 |
| วันสินสุดนำสัตว์นำขึ้นท่า              | เวลา              |                 |
| 16/07/2564                             | 08:30             |                 |
| วันออกจากท่า                           | เวลา              |                 |
| 16/07/2564                             | 08:35             |                 |
|                                        | 4                 | 🖥 บันทึก        |

รูปที่ 17 หน้าเพิ่มรายการเรือเข้าออกรายวัน สำหรับวัตถุประสงค์ขึ้นสัตว์น้ำ จากรูปที่ 17 อธิบายได้ดังนี้

หมายเลข 1 ใส่เลขทะเบียนเรือ ที่ต้องการบันทึกแจ้งเข้า ออกท่าที่ช่อง "เลขทะเบียนเรือ" จากนั้นคลิกที่แว่นขยาย เพื่อให้ระบบทำการค้นหาข้อมูล

 กรณีที่ค้นหาข้อมูลเรือในระบบพบ ระบบจะดึง ข้อมูล ชื่อเรือ,สัญชาติ, และขนาดตันกรอสมาแสดงให้ อัตโนมัติ

หมายเลข 2 ระบุวัตถุประสงค์การเข้าท่า "ขึ้นสัตว์น้ำ" หมายเลข 3 ใส่ข้อมูลวันที่และเวลา

- วันที่/เวลาที่เข้าท่า
- วันที่/เวลาเริ่มต้นนำสัตว์น้ำขึ้นท่า
- วันที่/เวลาสิ้นสุดนำสัตว์น้ำขึ้นท่า
- วันที่/เวลาที่ออกท่า (ไม่บังคับกรอกข้อมูล สามารถ บันทึกภายหลังได้)

หมายเลข 4 คลิกปุ่มบันทึก เพื่อบันทึกข้อมูล

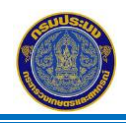

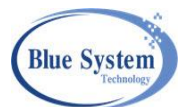

### 4.2.2.2 การเพิ่มรายการเรือเข้าออกท่า กรณีวัตถุประสงค์อื่นๆ ที่ไม่ใช่วัตถุประสงค์ขึ้นสัตว์น้ำ

กรณีวัตถุประสงค์อื่นๆ ที่ไม่ใช่วัตถุประสงค์ขึ้นสัตว์น้ำ

| สร้างรายการ (ท่าเทียบเรือ<br>สะอ้าน))                 | อประมงสงขลา 2 (ท่า                     | י ×      |  |  |  |  |  |  |  |  |
|-------------------------------------------------------|----------------------------------------|----------|--|--|--|--|--|--|--|--|
| 🔲 ไม่ทราบเลขทะเบียนเรือ                               | ไม่ทราบเลขทะเบียนเรือ<br>องทะเบียนเรือ |          |  |  |  |  |  |  |  |  |
| <ul> <li>เลขทะเบียนเรือ</li> <li>633301512</li> </ul> | 1                                      | ٩        |  |  |  |  |  |  |  |  |
| เลขที่ PI                                             |                                        | Q        |  |  |  |  |  |  |  |  |
| - ชื่อเรือ<br>โชคปรีชานำชัย                           |                                        |          |  |  |  |  |  |  |  |  |
| ิสัญชาติ<br>THAI                                      | <ul> <li>ขนาด</li> <li>1.04</li> </ul> | GT       |  |  |  |  |  |  |  |  |
| วัตถุประสงค์การเข้าท่า<br>จอดเรือ                     | 2                                      | •        |  |  |  |  |  |  |  |  |
| วันเข้าท่า                                            | เวลา                                   |          |  |  |  |  |  |  |  |  |
| 06/10/2563                                            | 07:00                                  |          |  |  |  |  |  |  |  |  |
| วันออกจากท่า                                          | เวลา                                   |          |  |  |  |  |  |  |  |  |
| 07/10/2563                                            | 15:00                                  |          |  |  |  |  |  |  |  |  |
|                                                       | 4                                      | 🖥 บันทึก |  |  |  |  |  |  |  |  |

รูปที่ 18 เพิ่มรายการเรือเข้าออกรายวัน สำหรับ วัตถุประสงค์อื่นๆ จากรูปที่ 18 อธิบายได้ดังนี้

หมายเลข 1 ใส่เลขทะเบียนเรือ ที่ต้องการบันทึก แจ้งเข้าออกท่าที่ช่อง "เลขทะเบียนเรือ" จากนั้นคลิก ที่แว่นขยาย เพื่อให้ระบบทำการค้นหาข้อมูล

- กรณีที่ค้นหาข้อมูลเรือในระบบพบ ระบบจะ
 ดึงข้อมูล ชื่อเรือ,สัญชาติ, และขนาดตันกรอสมาแสดง
 ให้อัตโนมัติ

- กรณีไม่พบข้อมูล ระบบจะแสดงข้อความ

แจ้งเตือนให้ที่หน้าจอ

หมายเลข 2 ระบุวัตถุประสงค์การเข้าท่า หมายเลข 3 ใส่ข้อมูล วันที่/เวลาที่เข้าท่า และ วันที่/เวลาที่ออกท่า (ไม่บังคับกรอกข้อมูล สามารถ บันทึกภายหลังได้)

หมายเลข 4 คลิกปุ่มบันทึก เพื่อบันทึกข้อมูล

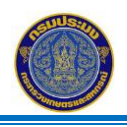

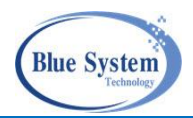

4.2.3 การเพิ่มรายการเรือแจ้งเข้าออก กรณีเป็นเรือที่ไม่ทราบเลขทะเบียนเรือหรือเรืออื่นๆ4.2.3.1 กรณีเป็นเรือประมงอื่นๆ ใหม่ที่ยังไม่มีในระบบ

| สร้างรายการ (ท่าเทียบเรือปร<br>สะอ้าน))                     | ระมงสงขลา 2 (ท่า | ×      |
|-------------------------------------------------------------|------------------|--------|
| 1                                                           |                  |        |
| 🗹 ไม่ทราบเลขทะเบียนเรือ                                     |                  |        |
| <ul> <li>เลขทะเบียนเรือ</li> <li>?</li> </ul>               |                  | Q      |
| เลขที่ PI                                                   |                  | Q      |
| - ชื่อเรือ<br>ประทานพร <b>2</b>                             |                  |        |
| สัญชาติ<br>THAI <u>3</u> -                                  | - ขนาด<br>20 4   | GT     |
| <ul> <li>วัตถุประสงค์การเข้าท่า</li> <li>จอดเรือ</li> </ul> |                  | •      |
| วันเข้าท่า                                                  | เวลา             |        |
| 06/10/2563                                                  | 07:00            |        |
| วันออกจากท่า 💼                                              | เวลา             | Ē      |
|                                                             | 7 🖬              | บันทึก |

จากรูปที่ 19 อธิบายได้ดังนี้ หมายเลข 1 ติ๊กถูกที่ช่อง "ไม่ทราบเลขทะเบียน เรือ"

หมายเลข 2 ใส่ชื่อเรือประมงที่ช่อง "ชื่อเรือ" หมายเลข 3 ระบุสัญชาติของเรือประมงที่ช่อง

"สัญชาติ"

หมายเลข 4 ระบุขนาดตันกรอสของเรือประมงที่ ช่อง "ขนาด"

หมายเลข 5 ระบุวัตถุประสงค์การขึ้นท่า

รูปที่ 19 หน้าเพิ่มรายการเรือเข้าออกรายวัน เรือประมง

อื่นๆ ที่ยังไม่มีข้อมูลในระบบ

หมายเลข 6 ใส่ข้อมูลวันที่และเวลาของการขึ้นท่า

6.1) วัตถุประสงค์ขึ้นสัตว์น้ำ ข้อมูลที่ต้องระบุ

- วันที่/เวลาที่เข้าท่า
- วันที่/เวลาเริ่มต้นนำสัตว์น้ำขึ้นท่า
- วันที่/เวลาสิ้นสุดนำสัตว์น้ำขึ้นท่า
- วันที่/เวลาที่ออกท่า (ไม่บังคับกรอกข้อมูล สามารถบันทึกภายหลังได้)
- 6.2) วัตถุประสงค์อื่นๆ ที่ไม่ใช่วัตถุประสงค์ขึ้นสัตว์น้ำ ข้อมูลที่ต้องระบุ
  - วันที่/เวลาที่เข้าท่า
  - วันที่/เวลาที่ออกท่า (ไม่บังคับกรอกข้อมูล สามารถบันทึกภายหลังได้)

หมายเลข 7 คลิกปุ่มบันทึก เพื่อบันทึกข้อมูล

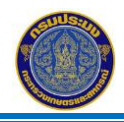

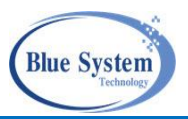

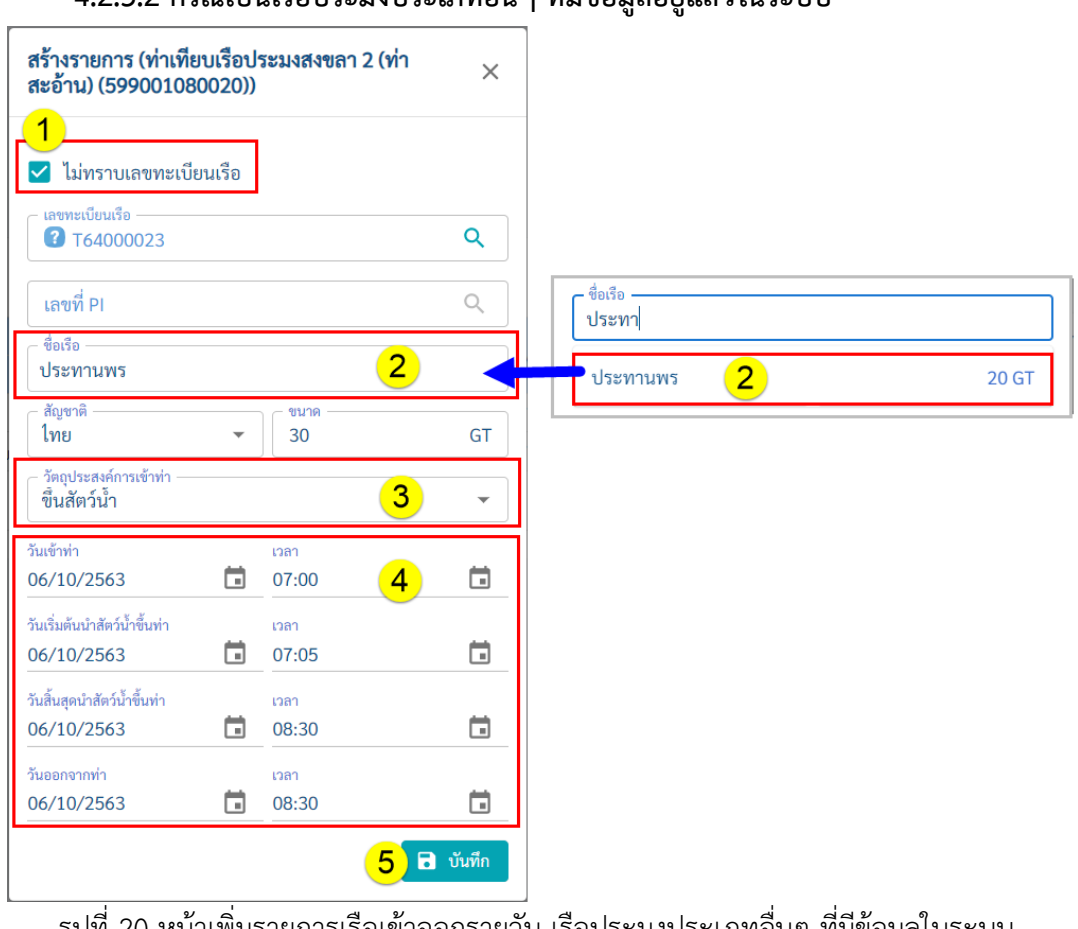

### 4.2.3.2 กรณีเป็นเรือประมงประเภทอื่นๆ ที่มีข้อมูลอยู่แล้วในระบบ

รูปที่ 20 หน้าเพิ่มรายการเรือเข้าออกรายวัน เรือประมงประเภทอื่นๆ ที่มีข้อมูลในระบบ จากรูปที่ 20 อธิบายได้ดังนี้

- หมายเลข 1 คลิกเครื่องหมายถูกที่ช่อง "ไม่ทราบเลขทะเบียนเรือ"
- หมายเลข 2 ใส่ชื่อเรือที่ช่อง "ชื่อเรือ" ระบบทำการค้นหาชื่อเรือที่มีอยู่ในระบบ (เฉพาะรายการเรือประมงที่ เป็นประเภทอื่นๆเท่านั้น) ขึ้นมาแสดงให้ ผู้ใช้งานทำการเลือกชื่อเรือที่ต้องการ จากนั้นระบบจะ ทำการดึงข้อมูล "สัญชาติ" และ"ขนาด" มาแสดงให้อัตโนมัติ
- หมายเลข 3 ระบุวัตถุประสงค์การขึ้นท่า
- หมายเลข 4 ใส่ข้อมูลวันที่และเวลาของการขึ้นท่า

 วัตถุประสงค์ ขึ้นสัตว์น้ำ ข้อมูลที่ต้องระบุ วันที่/ เวลาที่เข้าท่า, วันที่/เวลาเริ่มต้นและ สิ้นสุดนำสัตว์น้ำขึ้นท่า, วันที่/เวลาออกจากท่า (ไม่บังคับกรอกข้อมูล สามารถบันทึกภายหลังได้)

 2) วัตถุประสงค์อื่นๆ ที่ไม่ใช่วัตถุประสงค์ขึ้นสัตว์น้ำ ข้อมูลที่ต้องระบุ วันที่/เวลาที่เข้าท่า และ วันที่/เวลาที่ออกท่า (ไม่บังคับกรอกข้อมูล สามารถบันทึกภายหลังได้)

หมายเลข 5 คลิกปุ่มบันทึก เพื่อบันทึกข้อมูลลงในระบบ จากนั้นระบบจะเคลียร์หน้าจอเพื่อให้เพิ่มข้อมูลใหม่

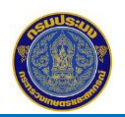

โครงการจัดจ้างเพื่อขยายขอบข่ายระบบตรวจสอบย้อนกลับให้ครอบคลุมเรือประมงพื้นบ้าน การบันทึกเรือเข้า-ออกท่ารายวันและการบันทึกสัตว์น้ำขึ้นท่า

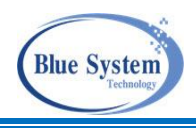

| 1 °                                                     |                                  |                   |                         |                   |                                       |                     |                       |        | Паносомы            | าราย |
|---------------------------------------------------------|----------------------------------|-------------------|-------------------------|-------------------|---------------------------------------|---------------------|-----------------------|--------|---------------------|------|
| าทารายการ                                               |                                  |                   |                         |                   |                                       |                     |                       |        |                     |      |
| /10/2563                                                |                                  |                   |                         |                   |                                       |                     |                       |        |                     |      |
|                                                         |                                  |                   |                         |                   |                                       |                     |                       |        |                     |      |
|                                                         |                                  |                   |                         |                   |                                       |                     |                       |        |                     |      |
| 005150                                                  |                                  |                   |                         |                   |                                       |                     |                       |        |                     |      |
| การเรือ + เพิ่มรายการ                                   |                                  |                   |                         |                   |                                       |                     |                       |        |                     |      |
| การเรือ + เพิ่มรายการ                                   | ข้อมูลเรือ                       |                   |                         | Port in           |                                       | ขนถ่                | ายสัตว์น้ำ            |        | X                   |      |
| การเรือ + เพิ่มรายการ<br>#                              | ข้อมูลเรือ<br>ชื่อ               | ขนาด (GT)         | วัตถุประสงค์            | Port in<br>เลขที่ | เทียบท่า                              | ู่<br>เริ่มต้น      | ายสัตว์น้ำ<br>สิ้นสุด | ออกท่า | นน.สัตว์น้ำ         |      |
| การเรือ + เพิ่มรายการ<br># ทะเบียน<br>? 1 🗁 → T64000023 | ข้อมูลเรือ<br>ชื่อ<br>7 ประทานพร | ขนาด (GT)<br>6 20 | วัตถุประสงค์<br>จอดเรือ | Port in<br>เลขที่ | เ<br>ันที่ เทียบท่า<br>06/10/63 07:00 | ู่ ขนถ่<br>เริ่มต้น | ายสัตว์น้ำ<br>สิ้นสุด | ออกท่า | นน.สัตว์น้ำ<br>0.00 | (    |

รูปที่ 21 รายการบันทึกเรือเข้าออกรายวัน

จากรูปที่ 21 อธิบายได้ดังนี้

- หมายเลข 6 รายการเรือที่ทำการบันทึกแล้วจะมาแสดงให้ในส่วนของรายการเรือเข้าออกประจำวันที่
- หมายเลข 7 คลิกที่ปุ่มกลับไปหน้ารายการ <<u>กลับไปหน้ารายการ</u> เพื่อออกจากหน้าเพิ่มรายการเรือเข้าออกท่า กลับไปหน้ารายการเรือเข้าออกประจำวัน

### 4.3 การแก้ไขข้อมูลรายการแจ้งเข้าออกท่า

สำหรับแก้ไขข้อมูลวันที่/เวลาเกี่ยวกับข้อมูลการแจ้งเข้าออกท่าของเรือประมง รายการที่สามารถแก้ไขได้จะ แสดงไอคอน 🖍 ให้ที่หน้าจอและเป็นรายการที่เอกสาร LD มีสถานะบันทึก 🗎 เท่านั้น

| เรือเข้า         | ออ    | กรา      | ยวัน: DP-6   | 403-59900108                         | 80020-000                       | 3            |                                                       |        |                |     |        | 1                                |                |                | < กลับไปหน้าร      | รายการ    |
|------------------|-------|----------|--------------|--------------------------------------|---------------------------------|--------------|-------------------------------------------------------|--------|----------------|-----|--------|----------------------------------|----------------|----------------|--------------------|-----------|
|                  |       |          |              |                                      |                                 |              | LD-6403-63330151                                      | 2-000  | 3 2            |     | ×      |                                  |                |                | 👼 แสดงรา           | เยงาน     |
|                  | ราย   | ขละเส    | วียด         |                                      |                                 |              | 🔲 ไม่ทราบเลขทะเบีย                                    | มนเรือ |                |     |        |                                  |                |                |                    |           |
| เลขที่:<br>ประจำ | เวัน: |          |              | DP-6403-59900<br>09/03/64            | 1080020-000                     | 3            | <ul> <li>เลขทะเบียนเรือ</li> <li>633301512</li> </ul> |        |                |     |        | 09/03/64 11:34<br>พัชรา ไชยเชื้อ |                |                |                    |           |
| ท่าเทีย          | บเร็เ | อ/แพา    | ປລາ:         | ท่าเทียบเรือประม<br>อ.เมืองสงขลา จ.: | มงสงขลา 2 (ท่าง<br>สงขลา 90000) | สะอ้าน) (1   | เลขที่ PI                                             |        |                |     |        | 09/03/64 17:24<br>ทัศวรรณ ศรีชัย |                |                |                    |           |
| เลขที่ใน         | บอนุ  | ญาตา     | ่าเทียบเรือ: | 599001080020                         |                                 |              | ชื่อเรือ<br>โชคปรีชานำชัย                             |        |                |     |        |                                  |                |                |                    |           |
| 💉 ແກ້ໄ           | ไข    |          |              | 🛞 ລນ                                 |                                 | ->           | สัญชาติ<br>THAI                                       | Ŧ      | ขนาด –<br>1.04 |     | GT     | 🧭 เรือแจ่                        | រី។ PIPO       | & เรือไม่แ     | จัง PIPO           |           |
| 🔔 เรือ           | ประ   | มงพื้น   | เบ้าน        | 🕜 เรืออื่นๆ                          |                                 |              | ขึ้นสัตว์น้ำ                                          |        |                |     | •      |                                  |                |                |                    |           |
|                  |       |          |              |                                      |                                 |              | วันเข้าท่า<br>09/03/2564                              | Ö      | ເວລາ<br>06:00  |     |        |                                  |                |                | 4                  | รายการ    |
| #                |       |          |              | ข้อมูลเรือ                           |                                 | วัตกประ      | วันเริ่มต้นนำสัตว์น้ำขึ้นท่า                          |        | เวลา           |     |        | ขนถ่า                            | ยสัตว์น้ำ      | ออกท่า         | บบ สัตว์บ้ำ        |           |
|                  |       |          | ทะเบียน      | ชื่อ                                 | ขนาด (GT)                       | สหญังสง      | 09/03/2564                                            |        | 06:00          | 3   |        | ริ่มต้น                          | สิ้นสุด        | o o nin i      | PO PO. CIPT 0 PO 1 |           |
| 1                | E     | •        | T64000022    | 🕜 ปรีชา11                            | 20                              | ขึ้นสัตว์น้ำ | วันสิ้นสุดนำสัตว์น้ำขึ้นท่า                           |        | เวลา           |     |        | 64 08:00                         | 09/03/64 09:00 | 09/03/64 17:00 | 0                  | ⊗         |
| 1 2              | ~     | <b>~</b> | 208009432    | 🧭 สินสุวรรณ 5                        | 41.21                           | ขึ้นสัตว์น้ำ | 09/03/2564                                            | Ö      | 12:00          |     | İ      | 63 06:30                         | 30/03/63 08:20 | 30/03/63 08:30 | 1,050.5            |           |
| 🥒 З              | E     |          | 633301512    | 📤 โชคปรีชานำชัย                      | 1.04                            | ขึ้นสัตว์น้ำ |                                                       |        |                |     |        | 64 06:00                         | 09/03/64 12:00 |                | 0                  | ⊗         |
| 1                | E     | •        | T64000021    | 🕜 กฤตชญา                             | 20                              | จอดเรือ      | วันออกจากท่า                                          |        | เวลา           |     |        |                                  |                |                | 0                  | $\otimes$ |
|                  |       |          |              |                                      |                                 |              |                                                       |        |                | 4 🖻 | บันทึก |                                  | Rows p         | oer page: 20 🔻 | 1-4 of 4 <         | 1 >       |

รูปที่ 22 แสดงรายละเอียดของเอกสารบนทึกเรือเข้าออกรายวัน

จากรูปที่ 22 อธิบายได้ดังนี้

- หมายเลข 1 🛛 คลิกที่ไอคอนแก้ไข 🖍
- หมายเลข 2 แสดงหน้าจอสำหรับแก้ไขข้อมูล

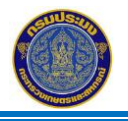

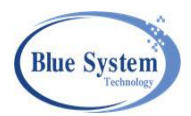

หมายเลข 3 แก้ไขข้อมูลส่วนของวันที่/เวลาขึ้นท่า,วันที่/เวลาเริ่มต้นนำสัตว์น้ำขึ้นท่า,วันที่/เวลาสิ้นสุดนำสัตว์ น้ำขึ้นท่า และวันที่/เวลาออกจากท่า
 หมายเลข 4 คลิกปุ่มบันทึก เพื่อบันทึกข้อมูล

### 4.4. เรือค้างท่า

เรอค้างท่า<sup>16</sup> เมนู"เรือค้างท่า" ใช้สำหรับแสดงข้อมูลเรือประมงที่ยังไม่ได้ทำการบันทึกข้อมูลการแจ้งออก จากท่าของแต่ละท่าเทียบเรือ และผู้ใช้งานท่าเทียบเรือสามารถแก้ไขข้อมูลและบันทึกการแจ้งออกจากท่าของเรือแต่ ละลำได้จากเมนูนี้ หน้าจอประกอบด้วยส่วนการใช้งาน 2 ส่วน ดังนี้

| ้ค้    | ันหา          |       |     | (           | 1                     |             |               |            |                |                |                 |                         |             |            |       |
|--------|---------------|-------|-----|-------------|-----------------------|-------------|---------------|------------|----------------|----------------|-----------------|-------------------------|-------------|------------|-------|
| ð      | ื่อเรือ       |       |     |             | 1                     | กะเบียนเรือ |               |            | เลขที่ PI      |                |                 | - วัตถุประสงค์<br>เลือก |             |            | Ŧ     |
| 1529   | จำวันที่      |       |     |             | ถึงวั                 | ันที่       |               |            | ประเภทเรือ     |                |                 |                         |             |            |       |
| 1/     | /01/2         | 564   |     |             | 17                    | /03/2564    |               | Ċ.         | เลือก          |                | •               |                         |             |            |       |
| C      | 2ุศัน         | หา    | 1   | แสดงทั้งหมด | a                     |             |               |            |                |                |                 |                         |             |            | _     |
|        | แก้ไข         |       |     |             | 🛞 ລາ                  |             | ▶ เรืออยในท่า |            | 👉 เรือออกจาย   | กท่า           | 🔀 เรือแจ้ง PIPO |                         | 🕫 เรือไม่แร | ลัง PIPO   |       |
|        | -a .          |       | รับ |             |                       |             | •             |            |                |                | 0               |                         | O CLOSEN    |            |       |
| . 1    | เรอบา         | เธมงา | ານບ | าน          | 🕜 เรออนๆ              |             |               |            |                |                |                 |                         |             |            |       |
| ຄ      | แวลา          | 12:13 |     |             |                       |             |               |            |                |                |                 |                         |             | 12         | 2 ราย |
|        |               |       |     | (           | 2 ข้อมูลเรือ          |             |               | 1          | Port in        |                | ขนถ่า           | เยสัตว์น้ำ              |             |            |       |
|        | #             |       |     | ทะเบียน     | ง<br>ชื่อ             | ขนาด (GT)   | วัตถุประสงค์  | เลขที่     | วันที่         | เทียบท่า       | เริ่มด้น        | สิ้นสุด                 | ออกท่า      | นน.สัตว์นำ |       |
| 2      | 1             | 6     | •   | T64000022   | 🕜 ปรีชา11             | 20          | ขึ้นสัตว์น้ำ  |            |                | 09/03/64 07:20 | 09/03/64 08:00  | 09/03/64 09:00          |             | 0          | 8     |
| •      | 2             | 8     | •   | 633301512   | 📤 โซคปรีชานำขัย       | 1.04        | ขึ้นสัตว์น้ำ  |            |                | 09/03/64 06:00 | 09/03/64 06:00  | 09/03/64 12:00          |             | 0          | 0     |
|        | 3             | 8     | •   | T64000021   | 🕜 กฤตชญา              | 20          | จอดเรือ       |            |                | 09/03/64 05:00 |                 |                         |             | 0          | 6     |
|        | 4             | X     | •   | 633301512   | 📤 โชคปรีชานำชัย       | 1.04        | ขึ้นสัตว์น้ำ  |            |                | 25/02/64 07:00 | 25/02/64 07:05  | 25/02/64 08:30          |             | 1,700      |       |
|        | 5             | 8     | •   | 634320909   | 📤 ท.สุรศักดิ์         | 1.61        | ขึ้นสัตว์น้ำ  |            |                | 01/01/64 07:20 | 01/01/64 07:20  | 01/01/64 09:00          |             | 0          | 0     |
|        | 6             |       | •   | 545200488   | 📽 พรทิพย์ประมง        | 5.25        | ขึ้นสัตว์น้ำ  |            |                | 01/01/64 07:00 | 01/01/64 07:05  | 01/01/64 09:00          |             | 0          | 0     |
| •      | 7             |       | •   | 545103521   | 📽 ป.ปลาดาว            | 3.79        | ขึ้นสัตว์น้ำ  |            |                | 01/01/64 07:00 | 01/01/64 07:05  | 01/01/64 09:00          |             | 0          | 6     |
| •      | 8             | ~     | •   | 309000898   | 🧭 เอื้องฟ้า           | 94.64       | ขึ้นสัตว์น้ำ  | 6311205216 | 22/09/63 09:10 | 22/09/63 09:10 | 22/09/63 12:00  | 22/09/63 13:00          |             | 8,633.5    |       |
| •      | 0             | Σ     | •   | 546102803   | 📽 ส.ทรัพย์สังวาลย์ 19 | 27.4        | ขึ้นสัตว์น้ำ  |            |                | 23/02/64 05:00 | 23/02/64 08:00  | 23/02/64 09:30          |             | 70         |       |
| •      | 9             |       | •   | 392301966   | 🕼 ส.ทรัพย์สังวาลย์ 3  | 16.92       | ขึ้นสัตว์น้ำ  |            |                | 23/02/64 05:00 | 23/02/64 08:40  | 23/02/64 13:00          |             | 45         |       |
| ,      | 9<br>10       | X     |     |             | 📩 a měrní d mach 00   | 33 35       | ขึ้นสัตว์น้ำ  | 6311200404 | 25/01/63 13:00 | 25/01/63 13:00 | 25/01/63 14:00  | 25/01/63 15:00          |             | 98         |       |
| ,<br>, | 9<br>10<br>11 | 1<br> | •   | 329001018   | - a.h3h0a431a0 99     | 00.00       |               |            |                |                |                 |                         |             |            |       |

รูปที่ 23 แสดงรายการเรือค้างท่า

จากรูปที่ 23 อธิบายได้ดังนี้

หมายเลข 1 ส่วนการระบุเงื่อนไขค้นหาข้อมูลรายการเรือที่ยังไม่ได้ทำการบันทึกการแจ้งออกจากท่า

หมายเลข 2 ส่วนแสดงรายการข้อมูลรายการเรือที่ยังไม่ได้ทำการบันทึกการแจ้งออกจากท่าที่มีอยู่ในระบบ

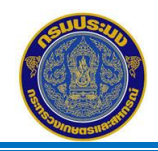

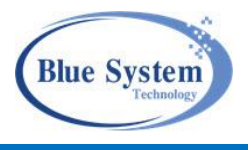

| ราย | การ            | เรือ       | ค้าง    | ท่า       |                       |                                                                                                    |        |            |            | 1              |                        |                       |        |              |           |
|-----|----------------|------------|---------|-----------|-----------------------|----------------------------------------------------------------------------------------------------|--------|------------|------------|----------------|------------------------|-----------------------|--------|--------------|-----------|
| ٩   | ันห            | ı          |         |           |                       | LD-6403-T6400002                                                                                                    | 22-000 | 1          | ×          |                |                        |                       |        |              |           |
| ×   | แก้ไข<br>เรือป | ງ<br>ໄຈຮນະ | งพื้นป่ | บ้าน      | 🛞 ลบ<br>? เรืออื่นๆ   | <ul> <li>ไม่ทราบเลขทะเบีย</li> <li>เลขทะเบียนเรือ</li> <li>สารแข่งการอาการอาการอาการอาการอาการอาการอาการอ</li></ul> | ยนเรือ |            |            | พ่า            | เท่า 🧭 เรือแจ้ง PIPO 🧭 |                       |        |              |           |
| C ( | น เวล          | n 12:1     | 13      |           |                       |                                                                                                    |        |            |            |                |                        |                       |        | 12           | ! รายการ  |
| 1   | #              |            |         | ทะเบียน   | ข้อมูลเรือ<br>ชื่อ    | เลขท Pi<br>ชื่อเรือ<br>ปรีชา11                                                                                      |        |            |            | เทียบท่า       | ขนถ่า<br>เริ่มต้น      | เยสัตว์น้ำ<br>สิ้นสุด | ออกท่า | นน.สัตว์น้ำ  |           |
|     | 1              | ۵          | •       | T64000022 | 🕜 ปรีซา11             | <ul> <li>สัญชาติ</li> </ul>                                                                                         |        | ุ 🤆 ขนาด — |            | 09/03/64 07:20 | 09/03/64 08:00         | 09/03/64 09:00        |        | 0            | 8         |
| 1   | 2              | B          | -       | 633301512 | 📤 โชคปรีชานำชัย       | THAI                                                                                                    | *      | 20         | GT         | 09/03/64 06:00 | 09/03/64 06:00         | 09/03/64 12:00        |        | 0            | $\otimes$ |
| 1   | 3              | ۳          | -       | T64000021 | 🕜 กฤตชญา              | - วัตถุประสงค์การเข้าท่า                                                                                            |        |            |            | 09/03/64 05:00 |                        |                       |        | 0            | $\otimes$ |
|     | 4              | X          | -       | 633301512 | 📤 โชคปรีชานำชัย       | ขึ้นสัตว์น้ำ                                                                                                    |        |            | •          | 25/02/64 07:00 | 25/02/64 07:05         | 25/02/64 08:30        |        | 1,700        |           |
| 1   | 5              | B          | -       | 634320909 | 📤 ท.สุรศักดิ์         | วันเข้าท่า                                                                                                    |        | เวลา       |            | 01/01/64 07:20 | 01/01/64 07:20         | 01/01/64 09:00        |        | 0            | $\otimes$ |
| 1   | 6              | B          | ->      | 545200488 | 📽 พรทิพย์ประมง        | 09/03/2564                                                                                                    |        | 07:20      | Ċ.         | 01/01/64 07:00 | 01/01/64 07:05         | 01/01/64 09:00        |        | 0            | $\otimes$ |
| 1   | 7              | B          | -       | 545103521 | 📽 ป.ปลาดาว            | วันเริ่มต้นนำสัตว์น้ำขึ้นท่า                                                                                        |        | เวลา       |            | 01/01/64 07:00 | 01/01/64 07:05         | 01/01/64 09:00        |        | 0            | 8         |
| 1   | 8              | ~          | -       | 309000898 | 🧭 เอื้องฟ้า           | 09/03/2564                                                                                                    |        | 08:00      | ti i       | 22/09/63 09:10 | 22/09/63 12:00         | 22/09/63 13:00        |        | 8,633.5      |           |
|     | 9              | X          | ->      | 546102803 | 📽 ส.ทรัพย์สังวาลย์ 19 | วันสิ้นสุดนำสัตว์น้ำขึ้นท่า                                                                                         |        | เวลา       |            | 23/02/64 05:00 | 23/02/64 08:00         | 23/02/64 09:30        |        | 70           |           |
|     | 10             | X          | ->      | 392301966 | 📽 ส.ทรัพย์สังวาลย์ 3  | 09/03/2564                                                                                                    |        | 09:00      | i i        | 23/02/64 05:00 | 23/02/64 08:40         | 23/02/64 13:00        |        | 45           |           |
| 1   | 11             | ~          | -       | 329001018 | 涬 ส.ทรัพย์สังวาลย์ 99 | วันออกจากท่า                                                                                                    |        | เวลา       |            | 25/01/63 13:00 | 25/01/63 14:00         | 25/01/63 15:00        |        | 98           |           |
| 1   | 12             | ~          | •       | 217418282 | ᅕ วัฒนาสมุทร์ 3       | 09/03/2564                                                                                                    | 2      | 17:00      |            | 06/02/63 07:03 | 07/02/63 09:00         | 07/02/63 12:00        |        | 3,100        |           |
|     |                |            |         |           |                       |                                                                                                    |        |            | 3 🖬 บันทึก |                |                        | Rows per page:        | 20 🕶   | 1-12 of 12 < | 1 >       |

## 4.4.1 การบันทึกข้อมูลการแจ้งออกจากท่า

รูปที่ 24 การแก้ไขข้อมูลของรายการเรือค้างท่า

จากรูปที่ 24 อธิบายได้ดังนี้

- หมายเลข 1 🦳 คลิกไอคอน "แก้ไข" 🖍 หน้ารายการเรือที่ต้องการบันทึกข้อมูลการแจ้งออก
- หมายเลข 2 ระบุข้อมูลวันที่ออกจากท่า และเวลาที่ออกจากท่า
- หมายเลข 3 คลิกปุ่ม"บันทึก" 🖻 🗰 เพื่อบันทึกข้อมูล เมื่อบันทึกข้อมูลแล้ว รายการเรือจะหายไปจาก หน้าจอนี้

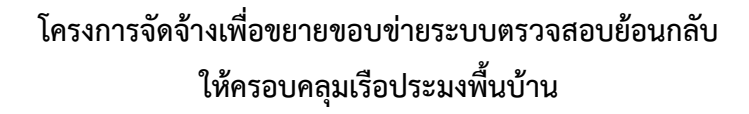

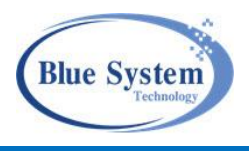

# 5. บันทึกน้ำหนักสัตว์น้ำขึ้นท่า

บันทึกน้ำหนักสัตว์น้ำขึ้นท่า เมนูบันทึกน้ำหนักสัตว์น้ำขึ้นท่า เมื่อเจ้าหน้าที่ท่าเทียบเรือทำการบันทึก ข้อมูลการเข้าท่าในเมนู "บันทึกเรือเข้าออกท่า" โดยมีการระบุวัตถุประสงค์ การเข้าท่าเป็น "ขึ้นสัตว์น้ำ"

#### 5.1 รายการ Landing Declaration

ประกอบด้วยส่วนการใช้งาน 2 ส่วน คือ

| รายก  | ารน้ำ                               | าหนัก   | สัตว์น้ำขึ้นท่า                                                            |                         |                   |                                                          |                |                |                              |                  |  |  |  |
|-------|-------------------------------------|---------|----------------------------------------------------------------------------|-------------------------|-------------------|----------------------------------------------------------|----------------|----------------|------------------------------|------------------|--|--|--|
| ุ ค้า | เหา                                 |         | 1                                                                          |                         |                   |                                                          |                |                |                              |                  |  |  |  |
| เส    | ขที่เอก                             | สาร     |                                                                            | เลขทะเบียนเรือ          |                   | ชื่อเรือ                                                 |                |                | เลขที่ PI                    |                  |  |  |  |
| ซื่   | ว ผปก.                              | (ทบ.2)  | )                                                                          | เลซที่ WP               |                   | วันที่ซั่งจริง                                           |                | e l            | - สถานะ<br>เลือก 🔻           |                  |  |  |  |
| ท่า   | เทียบเรีย<br>เก.ปลา                 | ป่นสินไ | พบลย์ชัย                                                                   | - ศูนย์ PIPO            |                   | <ul> <li>• • • • • • • • • • • • • • • • • • •</li></ul> | ไม่ขบถ่ายรถยบย |                |                              |                  |  |  |  |
|       | ۲                                   |         | e ۴                                                                        |                         |                   |                                                          |                |                |                              |                  |  |  |  |
|       |                                     |         |                                                                            |                         |                   |                                                          |                |                |                              |                  |  |  |  |
| B     | ไ⇔้ บับชีก Σี รออนมัติ ✔ ผ่านอนมัติ |         |                                                                            |                         |                   |                                                          |                |                |                              |                  |  |  |  |
|       |                                     |         | <b>1</b> 100 jun                                                           | • • • • • •             | 440.              | •                                                        |                |                |                              |                  |  |  |  |
| ີ ຄ   | เวลา 2:                             | 8:58    | 2                                                                          |                         |                   |                                                          |                |                | ٧                            | 12 รายการ        |  |  |  |
|       | #                                   |         | เลขที่                                                                     | LORING HILL             | เรือ              | วันที่เทียบท่า                                           | วันที่เทียบท่า |                | น้ำหนัก<br>สั่งหน้องร่อ (MD) | สัตว์นำ          |  |  |  |
| ÷     | 1                                   | 7       | × 1.0.6407 208302425 0001                                                  | 1670781001<br>209202425 | 006300<br>100630  | 30/11/63.00:00                                           | 6315212221     | 30/11/63 00:00 | 7 258 60                     | 0.00             |  |  |  |
| -     | 1                                   | ×<br>   | <ul> <li>ED-6407-308302425-0001</li> <li>ED-6407-307501206-0001</li> </ul> | 30302425                | <b>O</b> Mulu 19  | 20/00/62 12:00                                           | 6315212331     | 30/11/03 00:00 | 22,744.00                    | 0.00             |  |  |  |
| -     | 2                                   | ×.      | <ul> <li>ED-6407-307301296-0001</li> </ul>                                 | 307501296               | C 2.44(4)(100     | 29/09/63 13:00                                           | 6315210334     | 29/09/03 13:00 | 22,144.00                    | 0.00             |  |  |  |
| -     | 3                                   | ×       | ✓ LD-6407-160903667-0002                                                   | 160903667               | C a.wouun 15      | 07/07/64 15:10                                           | 6415207608     | 07/07/64 15:10 | 6,843.00                     | 0.00             |  |  |  |
| -     | 4                                   | ×.      | LD-6407-257427093-0001                                                     | 257427093               | 🐼 ไซคอนันต์ชัย    | 28/11/63 15:00                                           | 6315212295     | 28/11/63 15:00 | 14,934.50                    | 0.00             |  |  |  |
| -     | 5                                   | ×.      | ✓ LD-6406-615100455-0001                                                   | 615100455               | 🖉 ส.โชคอนุวัฒน์ 1 | 14/06/64 13:49                                           |                |                | 50.00                        | 0.00             |  |  |  |
| ۲     | 6                                   | ~       | ✓ LD-6406-308500031-0001 ♣                                                 | 308500031               | 🧭 บำรุงไทยนาวา 8  | 08/06/64 11:00                                           | 6415206489     | 08/06/64 11:00 | 450.00                       | 0.00             |  |  |  |
| ۲     | 7                                   | 8       | ✓ LD-6406-259210353-0001                                                   | 259210353               | 🧭 พัฒนา 21        | 13/06/64 13:00                                           | 6415206668     | 13/06/64 13:00 | 0.00                         | 0.00             |  |  |  |
| ۲     | 8                                   | ~       | ✓ LD-6406-410901040-0001 ♣                                                 | 410901040               | 🧭 อวยพรโชคชัย     | 21/07/63 03:15                                           | 6315207933     | 21/07/63 23:00 | 16,988.00                    | 0.00             |  |  |  |
| ۲     | 9                                   | X       | ➤ LD-6405-220915934-0002                                                   | 220915934               | 🧭 ร.พัฒนา 4       | 02/01/63 15:00                                           | 6315200054     | 02/01/63 15:00 | 17,670.00                    | 0.00             |  |  |  |
| ۲     | 10                                  | X       | ✓ LD-6405-278308149-0002                                                   | 278308149               | 🧭 พัฒนา 8         | 03/01/63 02:30                                           | 6315200057     | 02/01/63 13:10 | 18,500.00                    | 0.00             |  |  |  |
| ÷     | 11                                  | X       | ✓ LD-6404-259210353-0002                                                   | 259210353               | 🧭 พัฒนา 21        | 09/11/63 13:00                                           | 6315211533     | 09/11/63 13:00 | 4,568.00                     | 0.00             |  |  |  |
| ÷     | 12                                  | Σ       | ➤ LD-6404-160903667-0002                                                   | 160903667               | 🧭 ส.พัฒนา 15      | 09/11/63 18:30                                           | 6315211545     | 09/11/63 18:30 | 8,396.00                     | 0.00             |  |  |  |
|       |                                     |         |                                                                            |                         |                   |                                                          |                |                | Rows per page: 20 🔻          | 1-12 of 12 < 1 > |  |  |  |

รูปที่ 25 รายการบันทึกน้ำหนักสัตว์น้ำขึ้นท่า

จากรูปที่ 25 อธิบายได้ดังนี้

- หมายเลข 2 ส่วนแสดงรายการข้อมูลเอกสารข้อมูลการเข้าท่าที่มีวัตถุประสงค์ขึ้นสัตว์น้ำ

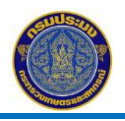

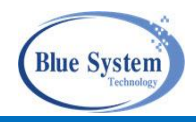

| C a   | เวลา (                 | 1 shunns                                                                                                    |                          |                         |               |                          |                |            |         |                    |                |                 |                  |  |
|-------|------------------------|----------------------------------------------------------------------------------------------------|--------------------------|-------------------------|---------------|--------------------------|----------------|------------|---------|--------------------|----------------|-----------------|------------------|--|
|       |                        |                                                                                                    |                          |                         | เรือ          |                          | 8. d. d        |            | Port in |                    |                | น้ำหนักสัตว์น้ำ |                  |  |
|       | #                      |                                                                                                    | เลขท<br>3                | เลขทะเบียน              | ŝ             | อเรือ                    | วนทเทยบทา      | เลขที่     |         | วันที่             | ชั่งหน้าท่า (\ | VP)             | ชั่งหน้าท่า (WT) |  |
| ۲     | 1                      | ✓ [                                                                                                    | ▲ LD-6406-410901040-0001 | 410901040               | 🤡 อวยพรโชคชัย |                          | 21/07/63 03:15 | 6315207933 |         | 21/07/63 23:00     | 16             | 988.00          | 0.00             |  |
| น้ำหเ | ม้าหนักสัตว์น้ำขึ้นท่า |                                                                                                    |                          |                         |               |                          |                |            |         |                    |                |                 |                  |  |
| #     | ŧ                      |                                                                                                    | เลขที่                   |                         |               | ชื่อผู้ประกอบการ จังหวัด |                |            | จังหวัด | น้ำหนักสัตว์น้ำรวม |                |                 |                  |  |
| 1     |                        | 0                                                                                                    | WT-6406-8505021774-0001  |                         |               | แพสาคร ระนอง             |                |            |         | 0.00               |                |                 |                  |  |
| 2     |                        | <ul> <li>Image: A second second s</li></ul> | WP-6406-8505021774-0002  | WP-6406-8505021774-0002 |               |                          | แพสาคร ระนอง   |            |         | ٩                  | 16,988.00      |                 |                  |  |
| _     |                        |                                                                                                    |                          |                         |               |                          |                |            |         |                    |                |                 |                  |  |

หมายเลข 3 เมื่อคลิกที่ปุ่ม 💙 กรณีที่ LD มีการชั่งน้ำหนักสัตว์น้ำ ระบบแสดงข้อมูลรายการเอกสารชั่งจริง หน้าท่า (WP,WT) พร้อมทั้งสถานะขึ้นมาให้

### คำอธิบาย สัญลักษณ์ที่หน้าจอการใช้งาน

| สัญลักษณ์                                                                                                    | คำอธิบาย                                                                       |
|----------------------------------------------------------------------------------------------------|--------------------------------------------------------------------------------|
| =                                                                                                    | สัญลักษณ์แสดงแทนสถานะเอกสาร LD สถานะบันทึก                                     |
| X                                                                                                    | สัญลักษณ์แสดงแทนสถานะเอกสาร LD รอเจ้าหน้าที่ประจำศูนย์ PIPO อนุมัติเอกสาร      |
| <ul> <li>Image: A second second s</li></ul> | สัญลักษณ์แสดงแทนสถานะเอกสาร LD ผ่านการอนุมัติโดยเจ้าหน้าที่ประจำศูนย์PIPO แล้ว |
| •                                                                                                    | สัญลักษณ์แสดงแทนสถานะเอกสาร LD ไม่ผ่านการอนุมัติ                               |
| ×                                                                                                    | สัญลักษณ์แสดงแทนสถานะเอกสาร LD ส่งกลับเพื่อแก้ไข                               |
| 0                                                                                                    | สัญลักษณ์แสดงแทนสถานะเอกสาร LD ยกเลิก                                          |
|                                                                                                    | สัญลักษณ์แทนเอกสาร LD ที่มีเอกสารการขนถ่ายทางรถยนต์                            |
| -                                                                                                    | สัญลักษณ์สำหรับพิมพ์เอกสารบันทึกสัตว์น้ำขึ้นท่า LD                             |
| 🎸 (สีฟ้า)                                                                                                    | สัญลักษณ์แสดงแทนประเภทเรือแจ้งศูนย์ PIPO                                       |
| 🗭 (สีเทา)                                                                                                    | สัญลักษณ์แสดงแทนประเภทเรือไม่แจ้งศูนย์ PIPO                                    |
| <b></b>                                                                                                    | สัญลักษณ์แสดงแทนประเภทเรือพื้นบ้าน                                             |
| ?                                                                                                    | สัญลักษณ์แสดงแทนประเภทเรืออื่นๆ                                                |
| <b>.</b>                                                                                                    | สัญลักษณ์แสดงแทนประเภทเรือต่างประเทศ                                           |
| ♣                                                                                                    | สัญลักษณ์แสดงแทนประเภทเรือขนถ่าย                                               |

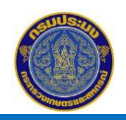

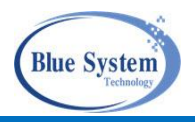

#### 5.2 รายละเอียดเอกสาร Landing Declaration (LD)

| รายก       | ารน    | ์ำหน่ | <b>íกสัตว์น้ำขึ้นท่า</b>    |            |                   |                  |            |                     |                             |                              |
|------------|--------|-------|-----------------------------|------------|-------------------|------------------|------------|---------------------|-----------------------------|------------------------------|
| ۹ <b>ň</b> | มหา    |       |                             |            |                   |                  |            |                     |                             |                              |
| 🖨 i        | ในทึก  |       | 🔀 รออนุมัติ                 | 🗸 ผ่านย    | อนุมัติ           | 😑 ไม่ผ่านอนุมัติ |            | 🔑 ส่งกลับเพื่อแก้ไข | 🖉 ຍກເລີກ                    |                              |
| C ณ        | เวลา ( | 00:07 |                             |            |                   |                  |            |                     |                             | 12 รายการ                    |
|            | #      |       | เลขที่                      | เลขทะเบียน | เรือ<br>ชื่อเรือ  | วันที่เทียบท่า   | เลขที่     | Port in<br>วันที่   | น้ำหนักส<br>ชั่งหน้าทำ (WP) | สัตว์น้ำ<br>ชั่งหน้าท่า (WT) |
| ۲          | 1      | ~     | ✓ LD-6407-308302425-0001    | 308302425  | 🧭 พัฒนา 9         | 30/11/63 00:00   | 6315212331 | 30/11/63 00:00      | 7,358.60                    | 0.00                         |
| ۲          | 2      | ~     | ✓ LD-6407-307501296-0001    | 307501296  | 🧭 ອ.ຈາເຈรີญขัย    | 29/09/63 13:00   | 6315210334 | 29/09/63 13:00      | 22,744.00                   | 0.00                         |
| ۲          | 3      | ~     | ✓ LD-6407-160903667-0002    | 160903667  | 🧭 ส.พัฒนา 15      | 07/07/64 15:10   | 6415207608 | 07/07/64 15:10      | 6,843.00                    | 0.00                         |
| ۲          | 4      | ~     | ✓ LD-6407-257427093-0001    | 257427093  | 🧭 โขคอนันต์ขัย    | 28/11/63 15:00   | 6315212295 | 28/11/63 15:00      | 14,934.50                   | 0.00                         |
| ۲          | 5      | ~     | ✓ LD-6406-615100455-0001    | 615100455  | 🗳 ส.โชคอนุวัฒน์ 1 | 14/06/64 13:49   |            |                     | 50.00                       | 0.00                         |
| ۲          | 6      | ~     | ✓ LD-6406-308500031-0001 ♣  | 308500031  | 🧭 บำรุงไทยนาวา 8  | 08/06/64 11:00   | 6415206489 | 08/06/64 11:00      | 450.00                      | 0.00                         |
| ۲          | 7      |       | ✓ LD-6406-259210353-0001    | 259210353  | 🧭 พัฒนา 21        | 13/06/64 13:00   | 6415206668 | 13/06/64 13:00      | 0.00                        | 0.00                         |
| ۲          | 8      | ~     | ✓ LD-6406-410901040-0001₽ 1 | 410901040  | 🧭 อวยพรโชคขัย     | 21/07/63 03:15   | 6315207933 | 21/07/63 23:00      | 16,988.00                   | 0.00                         |
| ۲          | 9      | Ξ     | ✓ LD-6405-220915934-0002    | 220915934  | 🧭 ร.พัฒนา 4       | 02/01/63 15:00   | 6315200054 | 02/01/63 15:00      | 17,670.00                   | 0.00                         |
| ۲          | 10     | X     | ✓ LD-6405-278308149-0002    | 278308149  | 🧭 พัฒนา 8         | 03/01/63 02:30   | 6315200057 | 02/01/63 13:10      | 18,500.00                   | 0.00                         |
| ۲          | 11     | X     | ✓ LD-6404-259210353-0002    | 259210353  | 🧭 พัฒนา 21        | 09/11/63 13:00   | 6315211533 | 09/11/63 13:00      | 4,568.00                    | 0.00                         |
| ۲          | 12     | X     | ✓ LD-6404-160903667-0002    | 160903667  | 🧭 ส.พัฒนา 15      | 09/11/63 18:30   | 6315211545 | 09/11/63 18:30      | 8,396.00                    | 0.00                         |
|            |        |       |                             |            |                   |                  |            | Rows                | per page: 20 🔻 1            | -12 of 12 < 1 >              |

รูปที่ 26 รายการเอกสาร LD

จากรูปที่ 26 หมายเลข 1 คลิกเลือกรายการเอกสาร LD ที่ต้องการเข้าไปดูรายละเอียดของเอกสาร เมื่อคลิก เลือกเอกสารที่ต้องการ ระบบจะแสดงหน้าจอรายละเอียดของเอกสารแสดงขึ้นมาให้ ซึ่งประกอบด้วยส่วนแสดงข้อมูล 4 ส่วน ดังนี้

#### 5.2.1 ส่วนรายละเอียด

แสดงรายละเอียดข้อมูลของเอกสารบันทึกน้ำหนักสัตว์น้ำขึ้นท่า ข้อมูลเอกสาร, ข้อมูลเรือประมง, ข้อมูลการเทียบท่า, ข้อมูลการอนุมัติเอกสาร และข้อมูลชนิดสัตว์น้ำและน้ำหนัก

| ข้อมูลบันทึกสัตว์น้ำขึ้นท่า: LD-                                                                               | 6406-410901040-0001                                                                                                    |                                        |                         | < กลับไปหน้ารายการ  |
|----------------------------------------------------------------------------------------------------|----------------------------------------------------------------------------------------------------|----------------------------------------|-------------------------|---------------------|
| รายละเอียด รายงานแจ้งเข้าออก PIF                                                                               | 20 การขนถ่ายทางรถยนต์ การชั่งน้ำหนัก                                                                                                    |                                        |                         |                     |
| 🛞 ข้อมูลรายการ                                                                                                 |                                                                                                    |                                        | อมูลการอนุมัติ          |                     |
| เลขที่:<br>วันที่/เวลาเริ่มต้นนำลัตว์น้ำขึ้นท่า:<br>วันที่/เวลาลิ้นสุดนำลัตว์น้ำขึ้นท่า:<br>ปริมาณสัตว์น้ำรวม: | (√ แก่เกินย์) LD-6406-410901040-0001<br>22/07/63 03:35<br>22/07/63 05:40<br>16,98800 กิโลกวัน<br>เราะสาย 10 10 10 10 10 10 10 10 10 10 10 10 10 | ผู้อนุมัติ:<br>หมายเหตุ<br>ผู้ส่งกลับเ | อรวรรณ บุญ<br>เก็โซ:    | มู้พ 09/06/64 10:58 |
| ปรมาณสตวนาทขนถายทางรถรวม:<br>ผัสร้างรายการ:                                                                    | 0.00 กเลกรม<br>W T 1 01/06/64 14:58                                                                                                    | <b>7</b> 9                             | นิดสัตว์น้ำที่ขนผ่านท่า |                     |
| ผู้ปรับปรุงรายการ:                                                                                             | W T 1 01/06/64 15:31                                                                                                    | #                                      | ชนิดสัตว์น้ำ            | ปริมาณ (กก.)        |
| ผู้ส่งไปอนุมัติ:                                                                                               | W T_1 01/06/64 15:31                                                                                                    | 1                                      | ปลาโออื่นๆ              | 217.00              |
| • •                                                                                                    |                                                                                                    | 2                                      | ปลาทู                   | 313.50              |
| 8                                                                                                    |                                                                                                    | 3                                      | หมีกกล้วย               | 140.00              |
| 🤯 ข้อมูลเรือ                                                                                                   |                                                                                                    | 4                                      | หมีกกระดอง              | 298.50              |
| เรือ:                                                                                                    | 🧭 410901040 - อวยพรโซคซัย                                                                                                    | 5                                      | ปลาสีกุนนั้ง            | 69.00               |
| ขบาด:                                                                                                    | 85.9 ตันกรอส                                                                                                    | 6                                      | ปลาอินทรี               | 197.00              |
| เมืองท่าที่จดทะเบียนเรือ:                                                                                      | ปัตตานี                                                                                                    | 7                                      | ปลามง                   | 72.00               |
| เลขที่ในอนณาตประมงพาณิชย์:                                                                                     | 638301010333 พมุดอาย 11/02/63                                                                                                    | 8                                      | ปลาแป็น                 | 71.00               |
| เครื่องหมายประจำเรือ-                                                                                          | ODE9078                                                                                                    | 9                                      | ปลาน้ำดอกไม้            | 285.00              |
| พื้นพื้นว่าการประบุล                                                                                           | ถับดาบับ                                                                                                    | 10                                     | ปลาเก่า                 | 61.50               |
| Hummin 17070AN.                                                                                                |                                                                                                    | 11                                     | ปลายอดจาก               | 17.00               |
|                                                                                                    |                                                                                                    | 12                                     | ปลามรายแหง              | 427.50              |
| 🤌 ข้อมูลการเทียบท่า                                                                                            |                                                                                                    | 14                                     | 18202221                | 1 163 00            |
| ดันที่ (เวลาเพียงห่อ)                                                                                          | 21/07/63 03:15                                                                                                    | 15                                     | ปลาเหลืองโพรง           | 529.00              |
| านท/เมตาเทยบทา:                                                                                                | E0020100000E                                                                                                    | 16                                     | ปลาแพะ                  | 54.00               |
| แลงทเบอนุญาตทาเทยบเรอ:                                                                                         | 370301000003                                                                                                    | 17                                     | ปลาทรายขาว              | 67.00               |
| ทาเทยบเรอ/แพบสา:                                                                                               | พงก.บล กบนสนเพบูลยงย (62/1 หมู 7 ต.รษฎา อ.เมองภูเกต<br>จ.ภเก็ต 83000)                                                                           | 18                                     | ปลาเข็ม                 | 278.50              |
| ศนย์ PIPO:                                                                                                    | ศูนย์ PIPO ภูเก็ต                                                                                                    | 19                                     | ปลาคาบเงิน              | 10,552.00           |
| วันที่/เวลาออกท่า:                                                                                             | 22/07/63 05:45                                                                                                    | 20                                     | ปลากะศัก                | 191.00              |
|                                                                                                    |                                                                                                    | 21                                     | ปลาดุกทะเล              | 68.00               |
|                                                                                                    |                                                                                                    | 22                                     | ปลาสีกุนตาโต            | 1,718.50            |

รูปที่ 27 รายละเอียดข้อมูลในเอกสาร LD ส่วนรายละเอียด

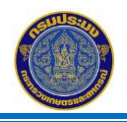

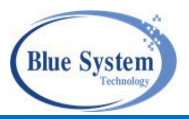

#### 5.2.2 ส่วนรายงานแจ้งเข้าออก PIPO

แสดงรายการเฉพาะประเภทเรือที่เป็นเรือแจ้งศูนย์ PIPO ที่มีการเชื่อมโยงข้อมูลมาจากระบบ FI ถ้า เป็นเรือประเภทอื่นส่วนนี้จะไม่แสดงข้อมูล

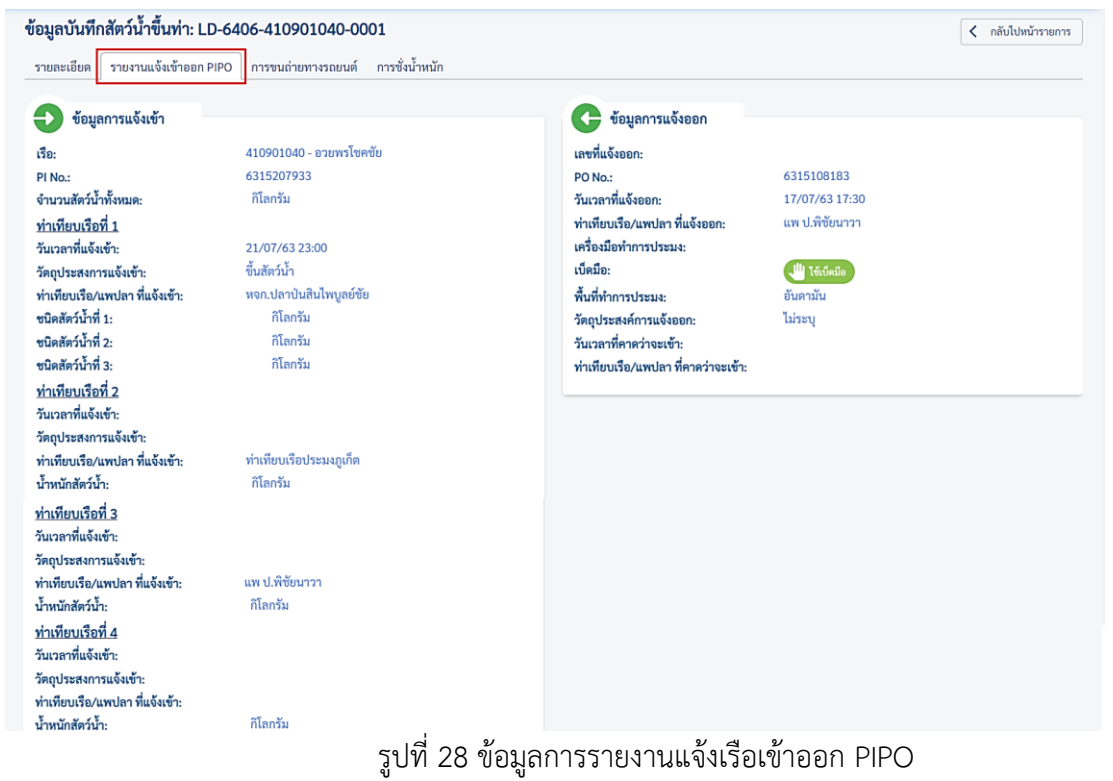

## 5.2.3 การขนถ่ายทางรถยนต์และการเพิ่มเอกสารขนถ่ายทางรถยนต์ (TT)

### 5.2.3.1 ส่วนแสดงข้อมูลเอกสารการขนถ่ายทางรถยนต์ (TT)

ที่มีอยู่ในเอกสารบันทึกน้ำหนักสัตว์น้ำขึ้นท่า(LD)

| <b>้อมูลบันทึกสัตว์น้ำขึ้นท่า: LD-6406-410901040-0001</b> รายละเอียด รายงานแจ้งเข้าออก PIPO การขนถ่ายทางรถยนต์ การซั่งน้ำหนัก                                                                                                    |   |                         |                          |                          |            |          |                   |         |                                        |  |  |
|----------------------------------------------------------------------------------------------------|---|-------------------------|--------------------------|--------------------------|------------|----------|-------------------|---------|----------------------------------------|--|--|
| รายละเอียด รายงานแจ้งเข้าออก PIPO การขนถ่ายทางรถยนต์ การซึ่งนำหนัก                                                                                                    |   |                         |                          |                          |            |          |                   |         |                                        |  |  |
| S Punning and a second second se |   |                         |                          |                          |            |          |                   |         |                                        |  |  |
| 🐝 ข้อมูลขนถ่ายทางรถยนต์                                                                                                    |   |                         |                          |                          |            |          |                   |         |                                        |  |  |
| 4                                                                                                    |   | lond                    | อันเซี่ (เกลอกออกออกเก่อ | ນັ້ງແກ້ວໂວຍປະທາດວາ (ວວ.) | รถยน       | ด์       | ปลายทาง           |         | ************************************** |  |  |
| #                                                                                                    |   | เลขท                    | 1111/11/101101101111111  | น เทนกเทยบระม แน (กก.)   | เลขทะเบียน | จังหวัด  | ผู้ประกอบการ      | จังหวัด | ผูชนพานทา (ทบ.2)                       |  |  |
| 1                                                                                                    | ✓ | TT-6406-8303000002-0001 | 22/07/63 05:40           | 10,445.00                | 71-0179    | เพชรบุรี | แพสาคร 8505021774 | ระนอง   | ห้างหุ้นส่วนจำกัด ปลาป่นสินไพบูลย์ชัย  |  |  |
| 2                                                                                                    | ~ | TT-6406-830300002-0002  | 22/07/63 05:40           | 5,325.00                 | 80-5752    | ภูเก็ต   | แพสาคร 8505021774 | ระนอง   | ห้างหุ้นส่วนจำกัด ปลาป่นสินไพบูลย์ชัย  |  |  |

รูปที่ 29 ข้อมูลการขนถ่ายทางรถยนต์

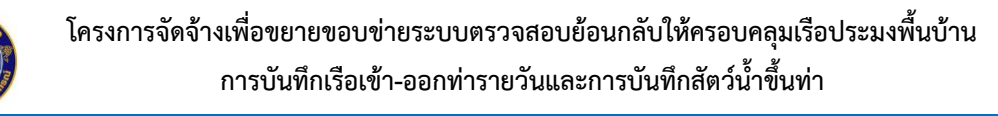

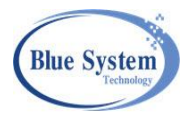

### 5.2.3.2 การเพิ่มเอกสารขนถ่ายทางรถยนต์

สามารถเพิ่มเอกสารการขนถ่ายทางรถยนต์ ทำได้โดย

| มมูลบ     | นทึกสัตว์น้ำขึ้นท่า: LD | -6405-584000875-     | -0001                  |                    |               |                         |           | < กลับไปหน้ารายกา   |
|-----------|-------------------------|----------------------|------------------------|--------------------|---------------|-------------------------|-----------|---------------------|
| ายละเอี   | ยด รายงานแจ้งเข้าออก Pl | PO การขนถ่ายทางรถยน  | เต๋ การชั่งน้ำหนัก     |                    |               | ► do                    | ไปอนุมัติ | 🖉 ຍກເສີກ 🔋 ສນ       |
| <b>i</b>  | ข้อมูลขนถ่ายทางรถยนต์   |                      |                        |                    |               |                         |           |                     |
| + เพ      |                         |                      |                        |                    |               |                         |           |                     |
| + w       | เลขที่                  | วันที่/เวลาดอกจากท่า | น้ำหนักโดยประมาณ (กก ) | รถยน               | ต์            | ปลายทาง                 |           | ผ้ขบผ่านท่า (ทบ 2)  |
| + 17<br># | เลขที่                  | วันที่/เวลาออกจากท่า | น้ำหนักโดยประมาณ (กก.) | รถยน<br>เลขทะเบียน | ต์<br>จังหวัด | ปลายทาง<br>ผู้ประกอบการ | จังหวัด   | ผู้ขนผ่านท่า (ทบ.2) |

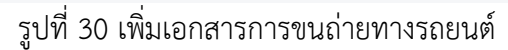

หมายเลข 1

ถ่ายทางรถยนต์แสดงขึ้นมาให้

คลิกที่ปุ่ม +เพิ่มขนถ่ายทางรถยนต์ 🕂 เพิ่มขนต่ายทางรถยนต์ จะแสดงหน้าจอสำหรับกรอกข้อมูลการขน

| เพิ่มการขนถ่ายทางรถยนต์                                      |                        | ×      |
|--------------------------------------------------------------|------------------------|--------|
| วันที่ทำรายการ<br>06/10/2563 2                               |                        | ä      |
| วันที่ขนออกจากท่า<br>06/10/2563 <b>3</b> 🖬                   | ເວລາ<br>12:14          | İ      |
| เลขทะเบียนรถ<br>30-98745 <b>4</b>                            | จังหวัด<br>สมุทรสาคร 5 | •      |
| สถานที่ปลายทาง<br>ตลาดทะเลไทย 7405001279                     | 6                      | Q      |
| <ul> <li>จังหวัดสถานที่ปลายทาง</li> <li>สมุทรสาคร</li> </ul> |                        |        |
| - ผู้ขนผ่านท่า (ทบ.2)<br>บริษัทแปซิฟิค มารีน ฟู้ด โปรเ       | จักส์ จำกัด 7          | Q      |
| — จังหวัดผู้ขนผ่านท่า<br>ไม่ระบุ                             |                        |        |
|                                                              | 8 🖬                    | บันทึก |

รูปที่ 31 การเพิ่มข้อมูลการขนถ่ายทางรถยนต์

จากรูปที่ 31 อธิบายได้ดังนี้

หมายเลข 2 ระบุวันที่ทำรายการ ระบบ default ให้เป็นวันที่ปัจจุบันให้

หมายเลข 3 ระบุวันที่และเวลาทำการขน ออกจากท่า

> หมายเลข 4 ระบุเลขทะเบียนรถที่ใช้ขนถ่าย หมายเลข 5 ระบุจังหวัดของเลขทะเบียนรถ หมายเลข 6 ระบุสถานที่ปลายทาง หมายเลข 7 ระบุผู้ขนผ่านท่า(ทบ.2) หมายเลข 8 บันทึกข้อมูล

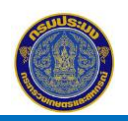

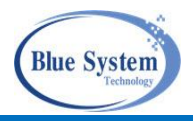

| เพิ่มการขนถ่ายทางรถยนต์                                  |                         | ×   |             |                        |
|----------------------------------------------------------|-------------------------|-----|-------------|------------------------|
| วันที่ทำรายการ<br>06/10/2563                             |                         | i i | ค้นหาส      | ถานที่ปลายทาง          |
| วันที่ขนออกจากท่า<br>06/10/2563 🖬                        | 12:14                   |     | ค้น<br>ต่อง | ил<br>ПА               |
| เลขทะเบียนรถ<br>30-98745                                 | ู้ จังหวัด<br>สมุทรสาคร | •   |             | คัมหา อิแสดงทั้งหมด    |
| ⊂ สถานที่ปลายทาง<br>ตลาดทะเลไทย 7405001279               | . 6                     | ٩   | B           | 200 16-16              |
| <ul> <li>จังหวัดสถานที่ปลายทาง</li> </ul>                |                         |     | #           | ตลาดปลาแม่กลอง         |
| ี ผู้ขนผ่านท่า (ทบ.2)<br>บริษัทแปซิฟิค มารีน ฟู้ด โปร    | ดักส์ จำกัด             | ٩   | 2           | ตลาดทะเลไทย 7405001279 |
| <ul> <li>จังหวัดผู้ขนผ่านท่า</li> <li>ไม่ระบบ</li> </ul> |                         |     |             |                        |

| N 111      | มหา                       |             |  |  |  |  |
|------------|---------------------------|-------------|--|--|--|--|
| ค้มม<br>ตล | หา                        |             |  |  |  |  |
| 9          | คับหา 📋 แสดงทั้งหมด       |             |  |  |  |  |
| B          |                           |             |  |  |  |  |
| 3 ណ        | เวลา 16:16                | 2 51        |  |  |  |  |
| #          | สถานที่ปลายทาง            | จังหวัด     |  |  |  |  |
| 1          | ตลาคปลาแม่กลอง            | สมุทรสงคราม |  |  |  |  |
|            | 00000001010001070         | สมุทรสาคร   |  |  |  |  |
| 2          | Viii Wilearthi 1405001219 |             |  |  |  |  |

รูปที่ 32 การเพิ่มข้อมูลสถานที่ปลายทางของการขนถ่ายทางรถยนต์ จากรูปที่ 32 อธิบายได้ดังนี้

หมายเลข 6 ระบุสถานที่ปลายทาง คลิกที่แว่นขยาย ตรงช่อง"สถานที่ปลายทาง" จะแสดงหน้าจอสำหรับ การค้นหาข้อมูลแสดงขึ้นมาให้

> - A ทำการระบุเงื่อนไขในการค้นหา สามารถค้นหาได้จากชื่อสถานที่ปลายทาง และจังหวัด ของสถานที่ปลายทาง

- B คลิกที่ปุ่ม ค้นหา เพื่อให้ระบบทำการค้นหาข้อมูลมาแสดงตามเงื่อนไข
- C คลิกเลือกรายการสถานที่ปลายทางที่ต้องการ เมื่อเลือกรายการแล้วระบบจะดึงข้อมูล ชื่อผู้สถานที่ปลายทางและจังหวัดของสถานที่ปลายทางมาแสดงให้อัตโนมัติ

| เพิ่มการขนถ่ายทางรถยนต์                                  | ×   |      |                                                        |                                                      |                     |                |
|----------------------------------------------------------|-----|------|--------------------------------------------------------|------------------------------------------------------|---------------------|----------------|
| วันที่ทำรายการ<br>06/10/2563                             | Ö   | ค้นา | กาผู้ขนผ่านท่า (ท                                      | าบ.2)                                                |                     | ×              |
| วันที่ขนออกจากทำ เวลา<br>06/10/2563 🚺 12:14              |     | ٩    | <b>ค้นหา</b><br><sup>ค้นหา</sup><br>แปซิฟิค มารีน ฟู้ค | A<br>เลขทะเบียน ทบ.2                                 | •                   |                |
| 30-98745 สมุทรสาคร                                       | •   |      | Q ค้มหา 🔳                                              | แสดงทั้งหมด                                          |                     |                |
| สถามที่ปลายทาง<br>ตลาดทะเลไทย 7405001279                 | 2,  | c    | ณ เวลา 16:18                                           |                                                      |                     | 4 รายการ       |
| ⊂ จังหวัดสถานที่ปลายทาง                                  |     | #    | ประเภท                                                 | ผู้ขนผ่านท่า (ทบ.2)                                  |                     | จังหวัด        |
| สมทรสาคร                                                 |     | 1    | นิติบุคคล                                              | บริษัทแปซิฟิค มารีน ฟู้ค โปรคักส์ จำกัด (7406000128) |                     | ไม่ระบุ        |
| •                                                        |     | 2    | นิติบุคคล                                              | บริษัทแปซิฟิค มารีน ฟู้ค โปรดักส์ จำกัด (7409000226) |                     | ไม่ระบุ        |
| ผู้ขนผ่านท่า (ทบ.2)                                      | - 1 | 3    | นิติบุคคล                                              | บริษัทแปซิฟิค มารีน ฟู๊ค โปรดักส์ จำกัด (7410000240) |                     | ไม่ระบุ        |
| บริษัทแปซิฟิค มารีน ฟิด โปรดักส์ จำกัด 🧹 C               | λ   | 4    |                                                        | แปขิฟิค มารีน ฟู้ด โปรดักส์ จำกัด ()                 |                     | ไม่ระบุ        |
| <ul> <li>จังหวัดผู้ขนผ่านท่า</li> <li>ไม่ระยา</li> </ul> |     |      |                                                        |                                                      | Rows per page: 20 👻 | 1-4 of 4 < 1 > |
|                                                          |     |      |                                                        |                                                      |                     |                |

รูปที่ 33 การเพิ่มข้อมูลผู้ขนผ่านท่า (ทบ.2) ของการขนถ่ายทางรถยนต์ จากรูปที่ 33 อธิบายได้ดังนี้

หมายเลข 7 ระบุผู้ขนผ่านท่า (ทบ.2) คลิกที่แว่นขยาย ตรงช่อง"ผู้ขนผ่านท่า (ทบ.2)" จะแสดงหน้าจอ สำหรับการค้นหาข้อมูลแสดงขึ้นมาให้

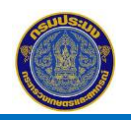

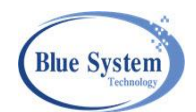

- A ทำการระบุเงื่อนไขในการค้นหา สามารถค้นหาได้จากชื่อผู้ประกอบการ (ทบ.2), เลข ทะเบียน ทบ.2 และจังหวัดของผู้ประกอบการ ทบ.2
- B คลิกที่ปุ่ม ค้นหา เพื่อให้ระบบทำการค้นหาข้อมูลมาแสดงตามเงื่อนไขที่ระบุ
- C คลิกเลือกรายการผู้ประกอบการ ทบ.2 ที่ต้องการ เมื่อเลือกรายการแล้วระบบจะแสดง ข้อมูลชื่อผู้ประกอบการและจังหวัดของผู้ประกอบการมาแสดงให้อัตโนมัติ
- หมายเลข 8 คลิกปุ่มบันทึก **อ** 🗰 เพื่อบันทึกข้อมูล เมื่อบันทึกข้อมูลแล้ว ระบบจะแสดงหน้าจอ รายละเอียดของเอกสารใบขนถ่ายทางรถยนต์ที่ทำการบันทึก

|                              |                                                   |         |                 |           |               | 🗼 แสดงรายงาา     |
|------------------------------|---------------------------------------------------|---------|-----------------|-----------|---------------|------------------|
| 😑 ข้อมูลใบขนถ่าย             |                                                   |         | รายการชนิด      | สัตว์น้ำ  |               |                  |
| ลขที่:                       | TT-6403-7409000226-0001                           |         | - เพิ่ม/แก้ไข 9 |           |               |                  |
| <mark>น์ที่ทำรา</mark> ยการ: | 06/10/63 00:00                                    |         |                 |           |               |                  |
| นที่ขนออกจากท่า:             | 06/10/63 12:14                                    | #       | ชนิดสัตว์น้ำ    | จำนวน     | น้ำหนัก/หน่วย | น้ำหนักรวม (กก.) |
| าหนักรวม:                    | 675 กิโลกรัม                                      | 1       | ปลาเลย          | 15 ตะกร้า | 30            | 450              |
| ถานที่ปลายทาง:               | ตลาดทะเลไทย 7405001279 (สมุทรสาคร)                | 2       | ปลาเลย          | 15 ตะกร้า | 15            | 225              |
| ขนผ่านท่า (ทบ.2):            | บริษัทแปซิฟิค มารีน ฟู้ด โปรดักส์ จำกัด (ไม่ระบุ) | <u></u> |                 |           |               |                  |
| ขที่ชั่งจริง:                |                                                   |         |                 |           |               |                  |
| อมูลรถยนต์                   |                                                   |         |                 |           |               |                  |
| ขทะเบียน:                    | 30-98745                                          |         |                 |           |               |                  |
| หวัด:                        | สมทรสาคร                                          |         |                 |           |               |                  |

รูปที่ 34 การเพิ่มข้อมูลชนิดสัตว์น้ำและน้ำหนักสัตว์น้ำ

หมายเลข 9

เมื่อต้องการเพิ่มข้อมูลชนิดสัตว์น้ำและน้ำหนักสัตว์น้ำ ให้คลิกที่ปุ่ม +เพิ่ม/แก้ไข 🕂 🕬 ที่ แท็บ "รายการชนิดสัตว์น้ำ" จะแสดงหน้าจอสำหรับกรอกข้อมูลชนิดสัตว์น้ำและน้ำหนักที่ขนถ่าย ทางรถยนต์ขึ้นมาให้

| เพิ่ม /          | ้แก้ไข รายการสั               | ัตว์น้ำ |                                                                |                  |     |                   |                        |                  |                |                              | ×         |
|------------------|-------------------------------|---------|----------------------------------------------------------------|------------------|-----|-------------------|------------------------|------------------|----------------|------------------------------|-----------|
| - ชนิดส้<br>ปลาเ | (กว่นำ<br>กะพงข<br>ปลากะพงขาว | × •     | <ul> <li>ประเภทบรรจุภั</li> <li>ตะ </li> <li>ตะกร้า</li> </ul> | <u>์ณฑ์</u> – 11 | X • | – นำหนัก/หน<br>30 | <mark>12</mark><br>ภก. | ุ จำนวนบรร<br>15 | จุภัณฑ์ —<br>ุ | <mark>3 14</mark><br>+ ເพິ່ມ |           |
| 1 👪              | ปลาเลย                        |         | ตะกร้า                                                         | •                | 30  | กก.               | 15                     |                  | Ø              | 450 กก.                      | ⊗         |
| 2 👪              | ปลาเลย                        | •       | ตะกร้า                                                         | •                | 15  | กก.               | 15                     |                  | Ø              | 225 กก.                      | $\otimes$ |
| 3 👪              | ปลากะพง                       | 15 -    | ตะกร้า                                                         | •                | 30  | กก.               | 15                     |                  | ۵              | 450 กก.                      | 8         |
|                  |                               |         |                                                                |                  |     |                   | <u>.</u>               |                  |                | 16                           | 🔒 บันทึก  |

รูปที่ 35 การเพิ่มข้อมูลชนิดสัตว์น้ำและน้ำหนักสัตว์น้ำ จากรูปที่ 35 อธิบายได้ ดังนี้

หมายเลข 10 ระบุข้อมูลชนิดสัตว์น้ำ โดยสามารถพิมพ์เพื่อค้นหาชื่อชนิดสัตว์น้ำที่มีอยู่ในระบบได้ และต้องเลือก รายการชนิดสัตว์น้ำที่มีอยู่ในระบบได้เท่านั้น

|         | โครง | มการจัดจ้างเพื่อขยายขอบข่ายระบบตรวจสอบย้อนกลับให้ครอบคลุมเรือประมงพื้นบ้าน<br>การบันทึกเรือเข้า-ออกท่ารายวันและการบันทึกสัตว์น้ำขึ้นท่า |
|---------|------|----------------------------------------------------------------------------------------------------|
| หมายเลข | 11   | ระบุข้อมูลประเภทบรรจุภัณฑ์ โดยสามารถพิมพ์เพื่อค้นหาชื่อประเภทบรรจุภัณฑ์ ที่มีอยู่ในระบบ                                                 |
|         |      | ได้ และต้องเลือกรายการประเภทบรรจุภัณฑ์ที่มีอยู่ในระบบได้เท่านั้น                                                                        |
| หมายเลข | 12   | ระบุข้อมูลน้ำหนักต่อหน่วยบรรจุภัณฑ์                                                                                                    |
| หมายเลข | 13   | ระบุจำนวนบรรจุภัณฑ์                                                                                                    |
| หมายเลข | 14   | คลิกปุ่ม+เพิ่ม เพื่อเพิ่มรายการชนิดสัตว์น้ำและน้ำหนัก                                                                                   |
| หมายเลข | 15   | เมื่อคลิกปุ่มเพิ่ม ข้อมูลจะมาแสดงอยู่ในรายการชนิดสัตว์น้ำและน้ำหนัก                                                                     |
| หมายเลข | 16   | เมื่อเพิ่มข้อมูลชนิดสัตว์น้ำและน้ำหนักเรียบร้อยแล้ว คลิกปุ่มบันทึก เพื่อบันทึกข้อมูลและหน้าจอ                                           |
|         |      | นี้จะปิดไปอัตโนมัติ                                                                                                    |
|         |      | เมื่อต้องการเพิ่ม,ลบ หรือแก้ไขข้อมูลชนิดสัตว์น้ำและน้ำหนักให้คลิกที่ปุ่ม +เพิ่ม/แก้ไข                                                   |

+ เพิ่ม/แก้ไข

เมื่อใส่ข้อมูลการขนถ่ายทางรถยนต์เรียบร้อยแล้ว ต้องการกลับไปหน้าเอกสาร LD ให้คลิกที่

## ปุ่มกลับไปหน้ารายการ < กลับไปหน้ารายการ

| ข้อมูล<br>รายละ | าบัน<br>ะเอีย<br>ข้า | เท็กสัตว์น้ำขึ้นท่า: LD-6<br>ด รายงานแจ้งเข้าออก PIPO<br>อมูลขนถ่ายทางรถยนต์ | 402-269001405-00<br>การขนถ่ายทางรถยนต์ | 002<br>] การซั่งน้ำหนัก ผลการตรว | จสอบข้อมูล        |                |                         |           | ส่งไปอนุมัติ Ø ยกเลิก                   |
|-----------------|----------------------|------------------------------------------------------------------------------|----------------------------------------|----------------------------------|-------------------|----------------|-------------------------|-----------|-----------------------------------------|
|                 | #                    | เลขที่ 17                                                                    | วันที่/เวลาออกจากท่า                   | น้ำหนักโดยประมาณ (กก.)           | รถย<br>เลขทะเบียน | นต์<br>จังหวัด | ปลายทาง<br>ผู้ประกอบการ | จังหวัด   | ผู้ชนผ่านท่า (ทบ.2)                     |
| ۲               | 1                    | TT-6403-7409000226-0001                                                      | 06/10/63 12:14                         | 1,125                            | 30-98745          | สมุทรสาคร      | ตลาดทะเลไทย 7405001279  | สมุทรสาคร | บริษัทแปซิฟิค มารีน ฟู้ด โปรดักส์ จำกัด |

รูปที่ 36 รายละเอียดเอกสารขนถ่ายทางรถยนต์

จากรูปที่ 36 อธิบายได้ดังนี้

- หมายเลข 19 รายการข้อมูลการขนถ่ายทางรถยนต์ที่ทำการบันทึกแล้ว
- หมายเลข 20 คลิกที่ปุ่ม +เพิ่มขนถ่ายทางรถยนต์ 🕂 เพิ่มขนข่ายทางรถยนต์ โม่อต้องการเพิ่มรายการใหม่

## 5.2.4. ส่วนข้อมูลการชั่งน้ำหนัก

## แสดงรายการใบชั่งจริงหน้าท่าที่มีการบันทึกข้อมูลเข้ามาในระบบแล้ว

| ข้อมูลเ | บันทึกสัต                                                                                                    | ว์น้ำขึ้นท่า: LD-6406-410901040-0001                   |                  |         | < กลับไปหน้ารายการ |
|---------|----------------------------------------------------------------------------------------------------|--------------------------------------------------------|------------------|---------|--------------------|
| รายละ   | เอียด ราเ                                                                                                    | ยงานแจ้งเข้าออก PIPO การขนถ่ายทางรถยนต์ การชั่งน้ำหนัก |                  |         |                    |
| Û       | ข้อมูลราย                                                                                                    | การซึ่งน้ำหนัก                                         |                  |         |                    |
| #       |                                                                                                    | เลขที่                                                 | ชื่อผู้ประกอบการ | จังหวัด | น้ำหนักสัตว์น้ำรวม |
| 1       | $\oslash$                                                                                                    | WT-6406-8505021774-0001                                | แพสาคร           | ระนอง   | 0.00               |
| 2       | <ul> <li>Image: A set of the set of the</li></ul> | WP-6406-8505021774-0002                                | แพสาคร           | ระนอง   | 16,988.00          |

รูปที่ 37 รายการเอกสารชั่งน้ำหนัก (WP,WT)

หมายเลข 1 คลิกที่เลขที่เอกสารชั่งจริงหน้าท่า ที่ต้องการเข้าไปดูรายละเอียด

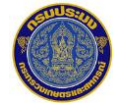

โครงการจัดจ้างเพื่อขยายขอบข่ายระบบตรวจสอบย้อนกลับให้ครอบคลุมเรือประมงพื้นบ้าน การบันทึกเรือเข้า-ออกท่ารายวันและการบันทึกสัตว์น้ำขึ้นท่า

| Unuasite                     |                                                        |             |                |                     |                      |
|------------------------------|--------------------------------------------------------|-------------|----------------|---------------------|----------------------|
| ชั่งจริงหน้าท่า: WP-6406-850 | 05021774-0002                                          |             |                |                     | 3 < กลับไปหน้ารายการ |
| บันทึก รออนุมัติ ส่งกล้      | รับเพื่อแก้ไข บันทึกลง LD                              |             |                |                     | 💼 แสดงรายงาน         |
| 🔅 ข้อมูลรายการ               | 2                                                      | 🥥 ข้อ       | อมูลการอนุมัติ |                     |                      |
| เลขที่:                      | 🗸 อนุมัติแล้ว ) WP-6406-8505021774-0002                | ผู้อนุมัติ: |                | WT_1 01/06/64 15:17 |                      |
| วันที่ชั่งสัตว์น้ำ:          | 22/07/63                                               | หมายเหตุ    |                |                     |                      |
| ชื่อผ้ประกอบการ (ทบ.2):      | แพสาคร (89/431 หมู่ 1 ชอย ต.ไม่ระบุ อ.ไม่ระบุ จ.ระนอง) | ผู้ส่งกลับแ | ก้ไข:          |                     |                      |
| น้ำหนักสัตว์น้ำ:             | 16,988.00 กิโลกรัม                                     |             |                |                     |                      |
| ผู้สร้างรายการ:              | WT 01/06/64 15:12                                      | 0           |                |                     |                      |
| ผ้ปรับปรงรายการ:             | WT 03/06/64 11:11                                      | 🔊 ទា        | ยการชนดสตวนา   |                     |                      |
| ผู้ส่งไปอนุมัติ:             | WT 01/06/64 15:16                                      | + เพิ่ม     | / แก้ไข        |                     |                      |
| *                            |                                                        | #           | ชนิดสัตว์น้ำ   | 1                   | ปริมาณ (กก.)         |
| 🤯 ข้อมูลเรือ                 |                                                        | 1           | ปลาสีกุนตาโต   |                     | 1,718.50             |
| เรือ:                        | 🧭 410901040 - อวยพรโชคชัย                              | 2           | ปลาทู          |                     | 313.50               |
| ขุญาต                        | 85.9 ตันกรอส                                           | 3           | หมึกกล้วย      |                     | 140.00               |
| เป็องท่าที่อดทะเบียบเรือ     |                                                        | 4           | หมึกกระดอง     |                     | 298.50               |
| เอยชี้ในอนอเอตประมาของโตย์เ  | 638301010333                                           | 5           | ปลาสีกุนบั้ง   |                     | 69.00                |
| เสขทเบยนุญ เทบรอมงพ แนงยะ    | ODE0079                                                | 6           | ปลาอินทรี      |                     | 197.00               |
| เพรองหมายบระจำไรอ:           |                                                        | 7           | ปลามง          |                     | 72.00                |
| พนททาการบระมง:               | 0.1301.131.13                                          | 8           | ปลาแป้น        |                     | 71.00                |
|                              |                                                        | 9           | ปลานำดอกไม้    |                     | 285.00               |

รูปที่ 38 ข้อมูลเอกสารชั่งจริงหน้าท่า

จากรูปที่ 38 อธิบายได้ดังนี้

- หมายเลข 2 ระบบจะแสดงหน้าจอแสดงรายละเอียดของเอกสารใบชั่งจริงหน้าท่าขึ้นมาให้
- หมายเลข 3 คลิกที่ปุ่มกลับไปหน้ารายการ <a>mailtonic mailtonic mailtandic mailtandic mailtandic mailtandic mailtandic mailtandi

## 5.3 การส่งข้อมูลไปให้เจ้าหน้าที่ศูนย์ PIPO พิจารณาอนุมัติเอกสาร

เอกสารที่ส่งไปให้ จนท. พิจารณา ประกอบด้วย

 เอกสารชั่งจริงหน้าท่าในเอกสารบันทึกน้ำหนักสัตว์น้ำ จะต้องถูกอนุมัติโดยผู้ประกอบการท่าเทียบเรือ แล้วทั้งหมด

2) วันที่เวลาเริ่มต้นและสิ้นสุดการขึ้นสัตว์น้ำ จะต้องมีข้อมูลครบถ้วนแล้ว

**Blue System** 

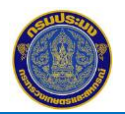

โครงการจัดจ้างเพื่อขยายขอบข่ายระบบตรวจสอบย้อนกลับให้ครอบคลุมเรือประมงพื้นบ้าน การบันทึกเรือเข้า-ออกท่ารายวันและการบันทึกสัตว์น้ำขึ้นท่า

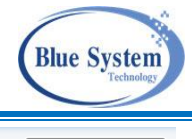

| ข้อมูลบันทึกสัตว์น้ำขึ้นท่า: LD-64    | 405-220915934-0001          |                            |               |                          |                    | < กลับไปหน้ารายการ                 |
|---------------------------------------|-----------------------------|----------------------------|---------------|--------------------------|--------------------|------------------------------------|
|                                       |                             |                            |               |                          |                    | 1 > ส่งไปอนุมัติ 🖉 ยกเลิก          |
| รายละเอียด รายงานแจ้งเข้าออก PIPO     | การขนถ่ายทางรถยนต์ การชั่งเ | ้ำหนัก                     |               |                          |                    |                                    |
|                                       |                             |                            |               |                          |                    |                                    |
| ᅇ ข้อมูลรายการ                        |                             |                            | ં 🥥           | <i>้อมูลการอนุมัติ</i>   |                    |                                    |
| เลขที่:                               | 🕒 บันทึก LD-6405-22091      | .5934-0001                 | ผู้อนุมัติ:   |                          | อรวรรณ บุญโท 🛛     | 20/07/64 00:44                     |
| วันที่/เวลาเริ่มต้นนำสัตว์น้ำขึ้นท่า: | 03/01/63 05:45              |                            | หมายเหต       | ą:                       | 20/07/2564 00:     | :44:25 ส่งกลับแก้ไขน้ำหนักสัตว์น้ำ |
| วันที่/เวลาสิ้นสุดนำสัตว์น้ำขึ้นท่า:  | 03/01/63 08:50              | 🌲 คุณหมู่ใจหรือไม่ว        |               |                          |                    |                                    |
| ปริมาณสัตว์น้ำรวม:                    | 14,059.10 กิโลกรัม          | ះសរបត្តសហរបសរដ្ឋ           |               | -                        |                    |                                    |
| ปริมาณสัตว์น้ำที่ขนถ่ายทางรถรวม:      | 0.00 กิโลกรัม               | ระบบจะส่งรายการขึ้นสัตว์น้ | โ่าไปให้เจ้าห | น้าที่ศูนย์ PIPO อนุมัติ |                    |                                    |
| ผู้สร้างรายการ:                       | W T_1 06/05/64 11:33        |                            |               |                          |                    |                                    |
| ผู้ปรับปรุงรายการ:                    |                             |                            |               | 2) ยกเลิก 🛛 ยืนยัน 🤇     | <mark>)</mark> jun | ปริมาณ (กก.)                       |
| ผู้ส่งไปอนุมัติ:                      | W T_1 06/05/64 11:38        |                            | 1             | ปลาอินทรี                |                    | 254.00                             |
|                                       |                             |                            | 2             | ปลาน้ำดอกไม้             |                    | 768.50                             |
| (ชี้วานอเรือ                          |                             |                            | 3             | ปลากระโทงแทงอื่นๆ        |                    | 455.00                             |
| 💯 งอที่แเรอ                           |                             |                            | 4             | ปลาเหลืองโพรง            |                    | 1,062.00                           |
| เรือ:                                 | 🧭 220915934 - ร.พัฒนา 4     |                            | 5             | หมกกระดอง                |                    | 431.50                             |
| ขนาด:                                 | 63.51 ตันกรอส               |                            | 6             | หมกกลวย                  |                    | 1,378.50                           |
| เมืองท่าที่จดทะเบียนเรือ:             | ปัตตานี                     |                            |               | ปลาแพะ                   |                    | 888.00                             |
| เลขที่ใบอนุญาตประมงพาณิชย์:           | 638301010092 หมดอายุ 11/02/ | 63                         | 9             | ปลาลัง                   |                    | 1.992.00                           |
| เครื่องหมายประจำเรือ:                 | ODF9078                     |                            | 10            | ปลาวัว                   |                    | 478.50                             |
| พื้นที่ทำการประมง:                    | อันดามัน                    |                            | 11            | ปลาแป้น                  |                    | 103.00                             |
|                                       |                             |                            | 12            | ปลาทูแขก                 |                    | 296.00                             |

รูปที่ 39 การส่ง LD ให้จนท.ศูนย์ PIPO พิจารณา

จากรูปที่ 39 อธิบายได้ดังนี้

- หมายเลข 1 เลือกเอกสารที่ต้องการส่งไปอนุมัติ จากนั้นคลิกที่ปุ่มส่งไปอนุมัติ > ๙งปอนุมัติ sะบบจะมีข้อความ เพื่อให้ผู้ใช้งานทำการยืนยันการส่งเอกสารไปอนุมัติอีกครั้ง
- หมายเลข 2 ต้องการส่ง คลิก ยืนยัน ระบบจะส่งข้อมูลไปยังศูนย์ PIPO ตามที่ตั้งของท่าเทียบเรือ เมื่อส่งข้อมูล สำเร็จแล้ว ข้อมูลจะเปลี่ยนสถานะเป็น "รอการอนุมัติ"
- หมายเลข 3 ยกเลิก ยังไม่ต้องการส่งข้อมูลไปอนุมัติ

#### 5.4 การพิมพ์เอกสารแบบสรุปรายวัน Landing Declaration

| < ค้นหา                                                                                                    | 1                                                 |                                |                                                 |                                                                               |                              |                                                                                                |                                                   |                                           |
|----------------------------------------------------------------------------------------------------|---------------------------------------------------|--------------------------------|-------------------------------------------------|-------------------------------------------------------------------------------|------------------------------|------------------------------------------------------------------------------------------------|---------------------------------------------------|-------------------------------------------|
| <ul> <li>เลขทีเอกสาร</li> <li>LD-6408-329001482-0</li> </ul>                                                         | 001                                               | เลขทะเบียนเรือ                 |                                                 | ชื่อเรือ                                                                      |                              | เลข                                                                                            | ที่ PI                                            |                                           |
| ชื่อ ผปก. (ทบ.2) เลขที่ WP                                                                                           |                                                   | วันที่ชั่งจริง                 |                                                 |                                                                               |                              |                                                                                                |                                                   |                                           |
| - ท่าเทียบเรือ<br>ท่าเทียบเรือประมงสงขลา                                                                             | 2 (ท่าสะ 👻                                        | ศูนย์ PIPO<br>เลือก            |                                                 | 👻 🗌 ขนถ่ายรถ                                                                  | เยนต์                        |                                                                                                |                                                   |                                           |
|                                                                                                    |                                                   |                                |                                                 | 📋 เมขนถาย                                                                     | รถยนต                        |                                                                                                |                                                   |                                           |
| Q ค้บหา ≔ แสดงทั่<br>บันทึก                                                                                          | ร้งหมด                                            | ✓ si                           | านอนมัติ                                        | 🕒 เม่ชนถาย<br>🖨 ไม่ผ่านอน                                                     | เรถยนต                       | 🎤 ส่งกลับเพื่อแก้ไข                                                                            | 🔗 ຍາເລີກ                                          | 1                                         |
| Q ค้มหา ≔ แสดงข่<br>อับันทึก                                                                                         | ร์งหมด<br>∑ รออนุมัติ                             | 🗸 si                           | านอนุมัติ                                       | <ul> <li>ไม่ผ่านอน</li> </ul>                                                 | รถยนต                        | 🏄 ส่งกลับเพื่อแก้ไข                                                                            | ⊘ ຍກເລີກ                                          | 1                                         |
| Q ค้นหา ≔ แสดงข้<br>) บันทึก<br>! ณ เวลา 23:36                                                                       | รั้งหมด                                           | ✓ ti                           | านอนุมัติ                                       | <ul> <li>เมขนถาย</li> <li>ไม่ผ่านอน</li> </ul>                                | ารถยนต                       | 🎤 ส่งกลับเพื่อแก้ไข                                                                            | 🖉 ຍກເຄີກ                                          | )<br>1 ราย                                |
| Q ค้นหา ≔ แสดงข้<br>วิบันทึก<br>รัณ เวลา 23:36                                                                       | รังหมด<br>รออนุมัติ                               | ✓ tử                           | านอนุมัติ<br>เรือ                               | <ul> <li>ไม่ผ่านอน</li> <li>ไม่ผ่านอน</li> </ul>                              | รถยนต                        | 🎤 ส่งกลับเพื่อแก้ไข<br>Port in                                                                 | ยกเลิก<br>น้ำหนัก                                 | า<br>1 ราย<br>สัตว์น้ำ                    |
| <ul> <li>Q คัมหา ≔ แสดงขั</li> <li>&gt; บันทึก</li> <li>3 อันเวลา 23:36</li> <li>#</li> </ul>                        | ังหมด                                             | 🗸 ผ่า                          | านอนุมัติ<br>เรือ<br>ชื่อเรือ                   | <ul> <li>ไม่ผ่านอน</li> <li>วันที่เทียบท่า</li> </ul>                         | รถยนต<br>มัติ<br>เลขที่      | 🆋 ส่งกลับเพื่อแก้ไข<br>Port in<br>วันที่                                                       | ยกเลิศ<br>น้ำหนัก<br>ซึ่งหน้าท่า (WP)             | า<br>1 ราย<br>สัตว์น้ำ<br>ซั่งหน้าท่า (W7 |
| <ul> <li>Q คับหา ≔ แสดงขั</li> <li>บันทึก</li> <li>ขันางลา 23:36</li> <li>#</li> <li>1</li> <li>✓ LD-6408</li> </ul> | ร้งหมด<br>∑ีรออนุมัติ<br>เลขที่<br>329001482-0001 | ไล่<br>เลขทะเบียน<br>329001482 | านอนุมัติ<br>เรือ<br>ชื่อเรือ<br>& แก้วเจริญชัย | <ul> <li>ไม่ผ่านอน</li> <li>วันที่เทียบท่า</li> <li>05/08/64 23:00</li> </ul> | มัติ<br>เลขที่<br>6411204267 | <ul> <li>ส่งกลับเพื่อแก้ไข</li> <li>Port in</li> <li>วันที่</li> <li>05/08/64 23:00</li> </ul> | ยกเลิศ<br>น้ำหนัก<br>ชั่งหน้าท่า (WP)<br>1,028.00 | า<br>สัตว์น้ำ<br>ชั่งหน้าท่า (W           |

รูปที่ 40 รายการบันทึกน้ำหนักสัตว์น้ำขึ้นท่า (LD)

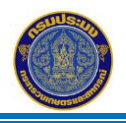

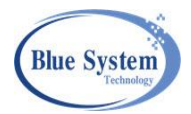

# จากรูปที่ 40 อธิบายได้ ดั้งนี้

- หมายเลข 1 ระบุเงื่อนไขข้อมูลที่ต้องการค้นหา เพื่อพิมพ์เอกสารบันทึกน้ำหนักสัตว์น้ำขึ้นท่า (LD)
- หมายเลข 2 คลิกที่ไอคอน "เครื่องพิมพ์" 👼 หน้ารายการบันทึกน้ำหนักสัตว์น้ำขึ้นท่า (LD) ระบบจะเปิด tab ใหม่เพื่อแสดงเอกสารบันทึกน้ำหนักสัตว์น้ำขึ้นท่า (LD) ที่หน้าจอ สามารถสั่งพิมพ์หรือดาวน์ โหลดได้จากหน้านี้

| → C<br>= 7473 | () bl<br>3f7c-aaf         | ob:https://tfccdev.<br>b-4b9c-8bf4-3b46                              | fisheries.go.th/7473                                                  | 33f7c-aafb-4b9c-<br>— 100% -                          | 8bf4-3b46f8<br>F   🗊                          | <                                                                |                                                                 | ☆<br><b>±</b>           | Ð |   |
|---------------|---------------------------|----------------------------------------------------------------------|-----------------------------------------------------------------------|-------------------------------------------------------|-----------------------------------------------|------------------------------------------------------------------|-----------------------------------------------------------------|-------------------------|---|---|
|               |                           | บันทึกข้อมูลเรือ                                                     | ประมงที่เข้ามาใช้บริ:<br>ขึ้นท่าเทียบเรี                              | แบบสรุปรายวัน<br>การจอดเรือ ขนถ่าย<br>รอประมง (Landin | เ<br>เสัดว์น้ำ นำสัด<br>g Declaratioเ         | ว์น้ำหรือผลิตภัณฑ์สัต<br>า)                                      | ว์น้ำ                                                           |                         |   |   |
|               | ชื่อท่าเทียเ<br>เลขที่ใบ  | แรือประมง/แพปลา: ทำแ<br>อนุญาตท่าเทียบเรือ: 595                      | ทียบเรือประมงสงขลา 2 (ทั<br>1001080020                                | าสะอ้าน) <b>อำเภอ</b> : เร่                           | มืองสงขลา                                     | วันที่: 18/08/256<br>เลซที่: LD-6408-3<br><b>จังหวัด</b> : สงขลา | 4<br>29001482-0001                                              |                         |   |   |
| เรือขนถ่า     | ย<br>ชื่อเ<br>วันที่/เวลา | รือขนถ่าย:<br>Port-out:                                              | ເລ <b>ບ</b> າ<br>;                                                    | ทะเบียนเรือขนถ่าย:<br>วันที่/เวลา Port-in:            |                                               | เครื่องหมายประ<br>เลขที่                                         | จำเรือขนถ่าย:<br>ใบแจ้งเข้าทำ:                                  |                         | - |   |
| เรือประม      | ง<br>ชื่อ<br>วันที่/เวลา  | <b>ເรືອປรະນ</b> າ: ແກ້วເຈรີญซัย<br>Port-out: 23/07/2564 0            | <b>ເລ</b> າ<br>9:00 ;                                                 | ทะเบียนเรือประมง: 32<br>วันที่/เวลา Port-in: 05       | 9001482<br>/08/2564 23:00                     | เครื่องหมายประ<br>เลขที่<br>เลขที่ไ                              | จำเรือประมง: TS19.<br>ใบแจ้งเข้าท่า: 6411:<br>บแจ้งออกท่า: 6411 | 56A<br>204267<br>104485 |   |   |
| ช้อมูลกา      | รขึ้นท่า<br>ปริม          | วันที่เริ่มต้บการบำสัง<br>วันที่สิ้นสุดการบำสัง<br>10สัตว์น้ำรวม: 10 | หว์น้ำขึ้นท่า: 05/08/2564<br>หว์น้ำขึ้นท่า: 05/08/2564<br>28 กิโลกรัม |                                                       | เวลาเริ่มต้นกา<br><mark>เ</mark> วลาสิ้นสุดกา | รบำสัตว์น้ำขึ้นท่า: 23:10<br>รบำสัตว์น้ำขึ้นท่า: 23:35           |                                                                 |                         |   |   |
| ชนิดส่        | ัตว์น้ำที่ขนผ่            | านทำ                                                                 |                                                                       |                                                       |                                               |                                                                  |                                                                 |                         |   |   |
|               | ลำดับ                     | ชนิด                                                                 | ปริมาณ                                                                |                                                       | ลำดับ                                         | ชนิด                                                             | ปริมาณ                                                          |                         |   | I |
|               | 1<br>2                    | หมึกกล้วย<br>หมึกกระดอง                                              | 633<br>395                                                            |                                                       |                                               |                                                                  |                                                                 |                         |   |   |
|               |                           |                                                                      |                                                                       |                                                       |                                               |                                                                  |                                                                 |                         |   |   |

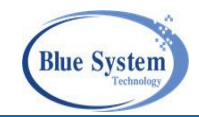

ในกรณีที่เอกสารบันทึกน้ำหนักสัตว์น้ำขึ้นท่า (LD) ที่มีเอกสารขนถ่ายทางรถยนต์ (TT) จะมีเอกสาร บันทึกการขนถ่ายทางรถเพิ่มให้ในหน้าถัดไป ต่อจากเอกสารบันทึกน้ำหนักสัตว์น้ำขึ้นท่า (LD)

| Landing Declara   | tion - TFCC X        | 24878ac8-b308-4          | c12-b47e-50cd ×  | +              |                           | 0 -             |     |
|-------------------|----------------------|--------------------------|------------------|----------------|---------------------------|-----------------|-----|
| $\rightarrow$ G ( | ) blob:https://tfc   | cdev.fisheries.go.th/248 | 378ac8-b308-4c12 | -b47e-50cd8c99 | 96521                     |                 | ☆ 🏈 |
| ≡ 24878ac8        | -b308-4c12-b47       | e-50cd8c9 2 / 3          | 2   — 100%       | +   🖸          | \$                        | <b>±</b>        | ÷   |
|                   |                      |                          |                  |                |                           |                 |     |
|                   |                      |                          | บันทึกการขนเ     | ่ายทางรถ       |                           |                 |     |
| วัน               | เที่:                | 19/07/2564               |                  |                |                           |                 |     |
| เล                | ชที่ LD:             | LD-6408-192100067-0001   |                  |                |                           |                 |     |
| ເລ                | ขที่ขนถ่ายทางรถ:     | TT-6408-7705000094-000   | 1                |                |                           |                 |     |
| ซื่อ              | ท่าเทียบเรือ:        | ขุ่นฮวด (แพ 25)          |                  |                |                           |                 |     |
| จัง               | หวัดทะเบียนรถ:       | ประจวบคีรีขันธ์          | เลขทะ            | ะเบียนรถ:      | 81-5338                   |                 |     |
| จัง               | หวัดปลายทาง:         | ประจวบคีรีขันธ์          | สถาน             | ที่ปลายทาง:    | นางพะเยาว์ ภู่งาม 7705000 | 094             |     |
| จัง               | หวัดของผู้ขนผ่านท่า: | ประจวบคีรีขันธ์          | ผู้ขนะ           | ่านท่า(ทบ.2):  | นางพะเยาว์ ภู่งาม(แพ ส.ร  | งทวี 5)         |     |
| รา                | ยละเอียด             |                          |                  |                |                           |                 |     |
| ลำดับ             | ชนิดสัตว์            | ม้ำ ประเภทบ              | รรจุภัณฑ์ น้ำห   | นัก/หน่วย(กก.) | จำนวนบรรจุภัณฑ์           | น้ำหนักรวม(กก.) |     |
| 1                 | ปลาหลังเขียว         | <b>ດະນະ</b>              |                  | 500            | 1                         | 500             |     |
| 2                 | ปลาเลย               | กะบะ                     |                  | 500            | 1                         | 500             |     |
| 3                 | ปลาเปิด              | ດະປະ                     |                  | 1000           | 1                         | 1000            |     |
|                   |                      |                          |                  |                | รวม                       | 2000            |     |

รูปที่ 42 ตัวอย่างการพิมพ์เอกสารบันทึกน้ำหนักสัตว์น้ำขึ้นท่า (LD) กรณีที่มีเอกสารขนถ่ายทางรถยนต์ (TT)